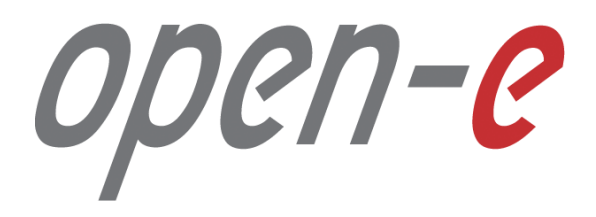

Step-by-Step Guide

Open-E JovianDSS Advanced Metro High Availability Cluster

Software Version: JovianDSS ver. 1.00 up19

Last update: December 2017

open-<mark>e</mark>

The aim of this document is to demonstrate an example setup of an Advanced Metro High Availability Cluster.

The Advanced Metro High Availability Cluster is using an Ethernet link for Disk Exports instead of SAS. It can work with JBOD-less hardware, so that disks are present in both cluster nodes and are mirrored via an Ethernet path.

The Advanced Metro HA Cluster uses the same Ring-Ping design for Cluster Management as the Open-E JovianDSS Standard HA Cluster. But it enables an additional functionality – the "Remote disks mirroring paths for Cluster over Ethernet" – in order to configure a special Ethernet link for disk exports.

In this example, a bond of 2 NICs is used for iSCSI Targets and SMB, NFS share exports. The bond is preferred for NFS and SMB shares, but for iSCSI path redundancy MPIO is the better choice. If Open-E JovianDSS works as a Unified Storage Appliance, providing NAS and SAN (iSCSI,NFS, SMB), and all services need path redundancy, it will be required to configure 2 bonds. In this case, the first iSCSI path is set up via the first bond and the second iSCSI path via the second bond. In this example we show a single bond for simplicity, so that iSCSI is not redundant.

In this document, the pool is created with 4 (2-local + 2-remote) disks in every mirror group. In case of other node reboots or failure the mirror groups are still redundant with 2 disks in every mirror.

The 4-way mirror provide limited storage efficiency of only 25%. For increased storage efficiency, a hardware RAID controller and just a simple mirror over 2 disk units with a RAID array behind, can be used. JovianDSS includes built-in all RAID tools and drivers for Broadcom (LSI) and Microsemi (Adaptec). In case of Areca, a driver is included as well but the WebGUI has to be accessed via the controller's ETH-port.

open-<mark>e</mark>

To set up an Advanced Metro HA Cluster, perform the following steps:

- 1. Hardware configuration
- 2. Network Configuration:
  - 2.1. Create Ring and Management Bond.
  - 2.2. Create Storage Export bond.
  - 2.3. Select Default gateway
  - 2.4. Second cluster node
- 3. Time and date settings
- 4. Nodes Binding
- 5. Ping Nodes
- 6. Mirroring path
- 7. Create new Pool

- 8. Enter Virtual IP
- 9. Critical I/O handling setup
- 10. Start the Cluster Service
- 11. System Monitoring Setup
- 12. Failover test

open-e

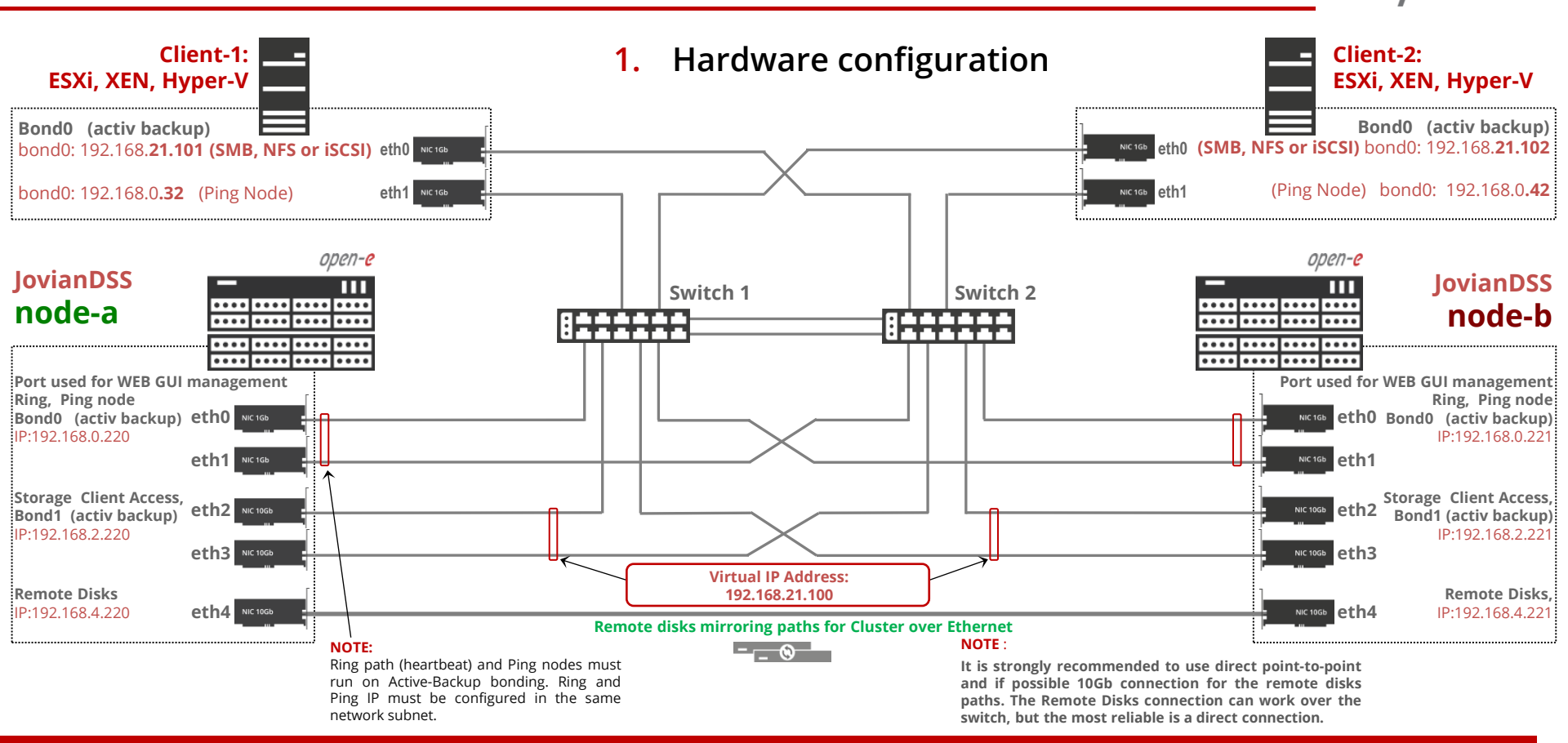

| Nature de Carefianation                                                                                                   | ✓ → node-220 ← → C ▲ Not security | node-221 x                                                      |                               |                        |                    | ± - ₽          |
|----------------------------------------------------------------------------------------------------|-----------------------------------|-----------------------------------------------------------------|-------------------------------|------------------------|--------------------|----------------|
| Network Configuration                                                                                                    | open-e JovianDSS                  |                                                                 |                               |                        | (i) About (i) Help | 🕞 Logout       |
|                                                                                                    | Storage                           | System Settings                                                 |                               |                        |                    |                |
| open-e                                                                                                    | O<br>O<br>User Management         |                                                                 |                               |                        |                    |                |
| JovianDSS: node-a                                                                                                    | Failover Settings                 | Administration Network                                          | MPIO System Settings ma       | anagement Update       |                    |                |
| IP Address: 192.168.0.220                                                                                                 | Storage Settings                  | ^ Interfaces ─────                                              |                               |                        |                    | ? C            |
|                                                                                                    |                                   | Name IP                                                         | DHCP Vendor                   | Negotiated speed Cable | Status             | bond interface |
|                                                                                                    | Q                                 |                                                                 | No VMware VMXNET3 Ethernet Co | 10000 Mbps cable       | Active             | j Options 🗸    |
|                                                                                                    | Diagnostics                       |                                                                 | No VMware VMXNET3 Ethernet Co | 10000 Mbps cable       | Active             | Options 🗸      |
|                                                                                                    |                                   | eth2     192.168.2.220                                          | No VMware VMXNET3 Ethernet Co | 10000 Mbps cable       | Active             | j Options 🗸    |
|                                                                                                    |                                   | eth3         192.168.3.220                                      | No VMware VMXNET3 Ethernet Co | 10000 Mbps cable       | Active             | j Options 🗸    |
|                                                                                                    |                                   |                                                                 | No VMware VMXNET3 Ethernet Co | 10000 Mbps cable       | Active             | j Options 🗸    |
| ect <b>System Settings</b> from main<br>enu and next select <b>Network</b> tab.<br>ck on the <b>Create bond interface</b> |                                   | Default gateway     Interface     Interface details     Gateway |                               |                        |                    | ?C             |
| tton.                                                                                                    |                                   | Change                                                          |                               |                        |                    |                |
|                                                                                                    |                                   | Server & Host name                                              |                               |                        |                    |                |

open-e

```
×
                                                                                  -> node-220
                                                                                                   × \ -> node-221
                                                                                                                                                                                                           ☆ 四 :
                                                                                   O A Not secure https://192.168.0.220
2.1. Network Configuration. Create
                                                                                                                                                                                         ? ×
                                                                                 open-e 🦰
                                                                                                       Create new channel bonding interface
         Ring and Management Bond
                                                                                                        Available interfaces
                                                                                                                 IP
                                                                                                                             DHCP
                                                                                                                                  Interface details
                                                                                                                                                            Cable
                                                                                                                                                                     Active Bond
                                                                                                                                                                                     Select
                                                                                                        Name
                open-e
                                                                                                         eth0
                                                                                                                 192 168 0 220
                                                                                                                             No
                                                                                                                                   VMware VMXNET3 Ethernet Contr
                                                                                                                                                            cable
                                                                                                                                                                     Yes
                                                                                                        eth1
                                                                                                                 192, 168, 1, 220
                                                                                                                             No
                                                                                                                                   VMware VMXNET3 Ethernet Contr.
                                                                                                                                                           cable
                                                                                                                                                                     Yes
                                                                                                                                                                                      1
                   ПП
                          JovianDSS: node-a
                                                                                                         eth2
                                                                                                                 192.168.2.220
                                                                                                                             No
                                                                                                                                   VMware VMXNET3 Ethernet Contr.
                                                                                                                                                           cable
                                                                                                                                                                     Yes
 . . . . . . . . . . . . . . . . . .
                                                                                                         eth3
                                                                                                                 192 168 3 220
                                                                                                                             No
                                                                                                                                   VMware VMXNET3 Ethernet Contr
                                                                                                                                                           cable
                                                                                                                                                                     Yes
                          IP Address: 192.168.0.220
                                                                                                         eth4
                                                                                                                 192.168.4.220
                                                                                                                                   VMware VMXNET3 Ethernet Contr.
                                                                                                                                                           cable
                                                                                                                                                                     Yes
                                                                                                                             No
. . . . . . . . . . . . .
                                                                                                        Bonding options
                                                                                                        Туре
                                                                                                                             Active-backup
                                                                                                                                                         \sim
                                                                                                                             eth0
                                                                                                        Primary interface:
                                                                                                                                                         \sim
                                                                                                        Primary reselect policy:
                                                                                                                             failure (default)
                                                                                                                                                         \sim
                                                                                                                                                                                                  Coptions V
                                                                                                        MAC
                                                                                                                             Custom
                                                                                                                                                         V
                                                                                                                             2e:33:d2:4c:cb:10
                                                                                                                                               Generate MAC
 Enter all required details of the Bond
 and click on the Apply button.
                                                                                                                              DHCP
                                                                                                        Internet protocol:

    Static

                                                                                                                                                    192.168.0.220
.....
                                                                                                                              Netmask
                                                                                                                                                   255 255 255 0
                                                                                                                              Broadcast:
                                                                                                                                                    automatic
                                                                                                                                                    192.168.0.1
                                                                                                                              Gateway:
```

```
×
                                                                           -> node-220
                                                                                           x node-221
                                                                          ← → C ▲ Not secure | bttps://192.168.0.220
                                                                                                                                                                                           ☆ 🛄 :
2.2. Network Configuration. Create
                                                                                               Create new channel bonding interface
                                                                                                                                                                           ? ×
                                                                          open-e
        Storage Export Bond
                                                                                                Available interfaces
                                                                                                Name
                                                                                                        IP
                                                                                                                   DHCP
                                                                                                                         Interface details
                                                                                                                                               Cable
                                                                                                                                                        Active
                                                                                                                                                             Bond
                                                                                                                                                                       Select
              open-e
                 ПП
                        JovianDSS: node-a
eth2
                                                                                                        192 168 2 220
                                                                                                                   No
                                                                                                                         VMware VMXNET3 Ethernet Contr.
                                                                                                                                               cable
                                                                                                                                                        Yes
                                                                                                                                                                        1
. . . . . . . . . . . . . . . . . .
                        IP Address: 192.168.2.220
                                                                                                eth3
                                                                                                        192.168.3.220
                                                                                                                   No
                                                                                                                         VMware VMXNET3 Ethernet Contr.
                                                                                                                                               cable
                                                                                                                                                        Yes
                                                                                                                                                                        1
     ....
                                                                                                eth4
                                                                                                        192.168.4.220
                                                                                                                   No
                                                                                                                         VMware VMXNET3 Ethernet Contr.
                                                                                                                                               cable
                                                                                                                                                        Yes
....
                                                                                                Bonding options
                                                                                                                    Active-backup
                                                                                                                                             \sim
                                                                                                Type:
                                                                                                                    eth2
                                                                                                                                             \sim
                                                                                                                                                                                   P. Options 👽
                                                                                                                                             \sim
                                                                                                Primary reselect policy:
                                                                                                                    failure (default)
                                                                                                MAC
                                                                                                                    Custom
                                                                                                                                             V
Next, enter all required details for the
                                                                                                                                    Generate MAC
                                                                                                                    1e:d1:d3:99:06:42
 second Bond and click on the Apply
                                                                                                                   O DHCP
                                                                                                Internet protocol:
 button.

    Static

                                                                                                                                        192,168,2,220
.....
                                                                                                                                        255,255,255.0
                                                                                                                    Netmask:
                                                                                                                    Broadcast
                                                                                                                                        automatic
                                                                                                                    Gateway
                                                                                                                                        попе
                                                                                                                                                           🔀 Cane
                                                                            Notifications 🙆 0 🔺 0
```

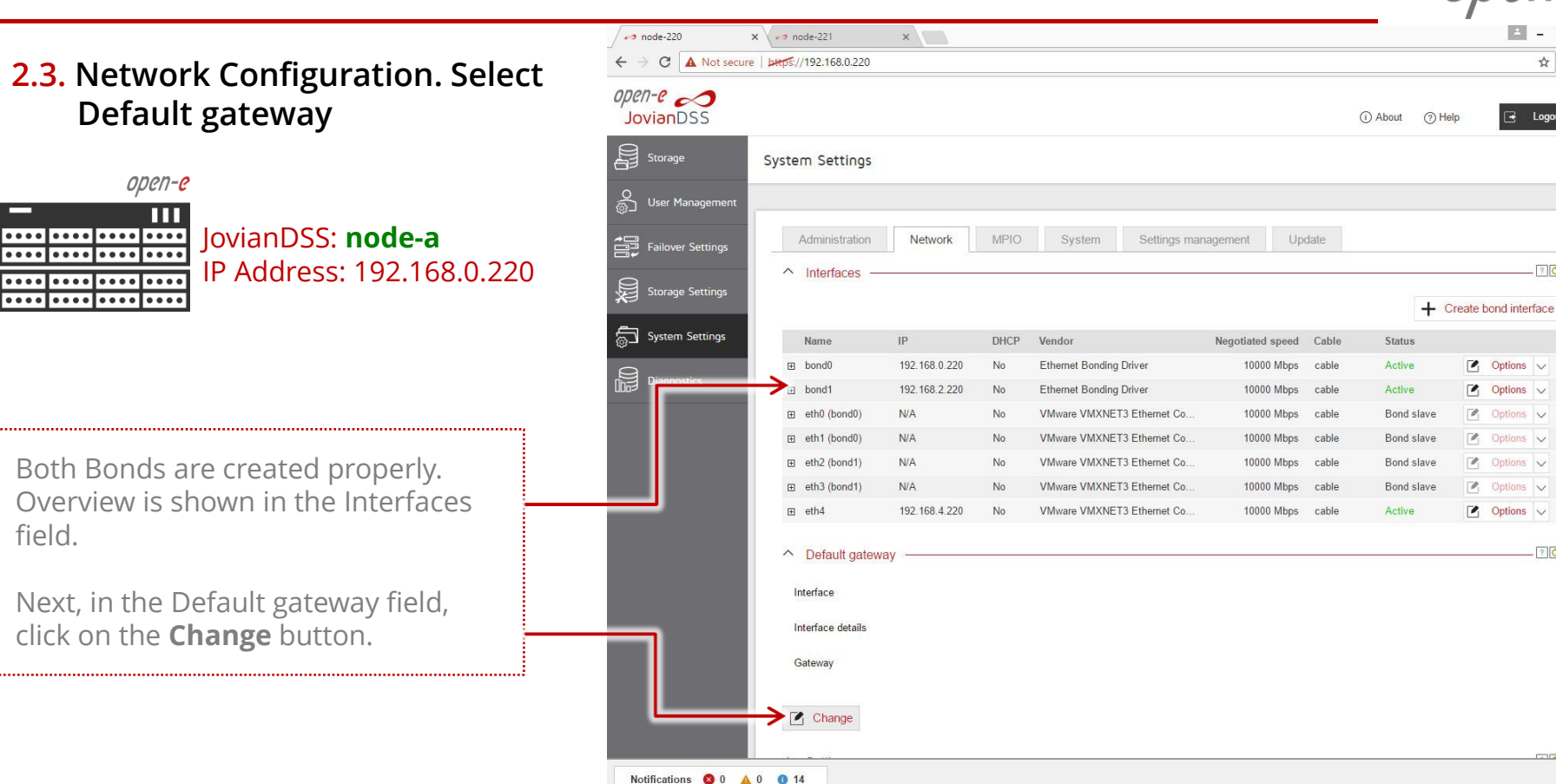

☆ 🛄 :

Logout

```
×
                                                                 node-220
                                                                               × 100 node-221
                                                                 ← → C ▲ Not secure bttps://192.168.0.220
                                                                                                                                                                   ☆ 🛄 :
2.3. Network Configuration. Select
                                                                open-e
       Default gateway
            open-e
               Ш
                     JovianDSS: node-a
. . . . . . . . . . . . . . . . . .
                     IP Address: 192.168.0.220
....
     ....
                                                                                                                                            ? ×
.....
               ....
                                                                                            Select default gateway
                                                                                                                                                       Create bond interface
                                                                                            Available interfaces
                                                                                              Interface
                                                                                                     Interface details
                                                                                                                              Gateway
                                                                                                                                    Active
                                                                                                                                          Select
                                                                                            1
                                                                                              eth4
                                                                                                     VMware VMXNET3 Ethernet Controller (rev 01)
                                                                                                                              static
                                                                                            2 bond0
                                                                                                     Ethernet Bonding Driver
                                                                                                                              static
                                                                                                                                     Yes
                                                                                                     Ethernet Bonding Driver
                                                                                            3 bond1
                                                                                                                              static
                                                                                                                                                           C Options V
Select proper interface and click on
                                                                                                                              🗙 Cancel 🧹 🗸 Apply
the Apply button.
.....
                                                                                   Change
                                                                  Notifications 🚳 0 🔺 0 🕕 14
```

2.4. Network Configuration (second cluster node)

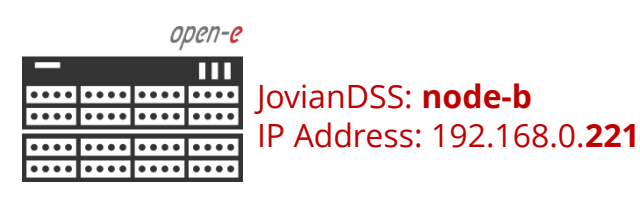

Go to the **second cluster node** and create both Bond interfaces accordingly.

The screenshot shows properly created Bonds and default gateway on the second node.

| C A Not secu     | re   bttps://192.168.0.221 |               |           |                            |                  |       |                  |            | ☆ 🛛       |
|------------------|----------------------------|---------------|-----------|----------------------------|------------------|-------|------------------|------------|-----------|
| -e               |                            |               |           |                            |                  |       | (i) About (?) He | p C        | - Logout  |
| torage           | System Settings            |               |           |                            |                  |       |                  |            |           |
| ser Management   |                            |               |           |                            |                  |       |                  |            |           |
| ailover Settings | Administration             | Network       | MPIO      | System Settings mana       | agement Upo      | late  |                  |            |           |
| orano Cottinor   | ^ Interfaces ────          |               |           |                            |                  |       |                  |            | <u> ?</u> |
| orage seconds    |                            |               |           |                            |                  |       | + 0              | reate bond | interface |
| ystem Settings   | Name                       | Р             | DHCP      | Vendor                     | Negotiated speed | Cable | Status           |            |           |
| F                | → 🗷 bond0                  | 192.168.0.221 | No        | Ethernet Bonding Driver    | 10000 Mbps       | cable | Active           | C Opti     | ons 🗸     |
| ignostics        | ⊡ bond1                    | 192.168.2.221 | No        | Ethernet Bonding Driver    | 10000 Mbps       | cable | Active           | 🕑 Opti     | ons 🗸     |
|                  |                            | N/A           | No        | VMware VMXNET3 Ethernet Co | 10000 Mbps       | cable | Bond slave       | 🕑 Opti     | ons 🗸     |
|                  | eth1 (bond0)               | N/A           | No        | VMware VMXNET3 Ethernet Co | 10000 Mbps       | cable | Bond slave       | 🕑 Opti     | ons 🗸     |
|                  | eth2 (bond1)               | N/A           | No        | VMware VMXNET3 Ethernet Co | 10000 Mbps       | cable | Bond slave       | 🕑 Opti     | ons 🗸     |
|                  | eth3 (bond1)               | N/A           | No        | VMware VMXNET3 Ethernet Co | 10000 Mbps       | cable | Bond slave       | 🕑 Opti     | ons 🗸     |
|                  | ı eth4                     | 192.168.4.221 | No        | VMware VMXNET3 Ethernet Co | 10000 Mbps       | cable | Active           | C Opti     | ons 🗸     |
|                  | ↑ Default gateway          | 3 <del></del> |           |                            |                  |       |                  |            | - ?C      |
|                  | Interface                  | bond0         |           |                            |                  |       |                  |            |           |
|                  |                            |               |           |                            |                  |       |                  |            |           |
|                  | Interface details          | Ethernet      | Bonding I | Driver                     |                  |       |                  |            |           |
|                  | Gateway                    | static        |           |                            |                  |       |                  |            |           |
|                  | Change                     |               |           |                            |                  |       |                  |            |           |
|                  |                            |               |           |                            |                  |       |                  |            |           |

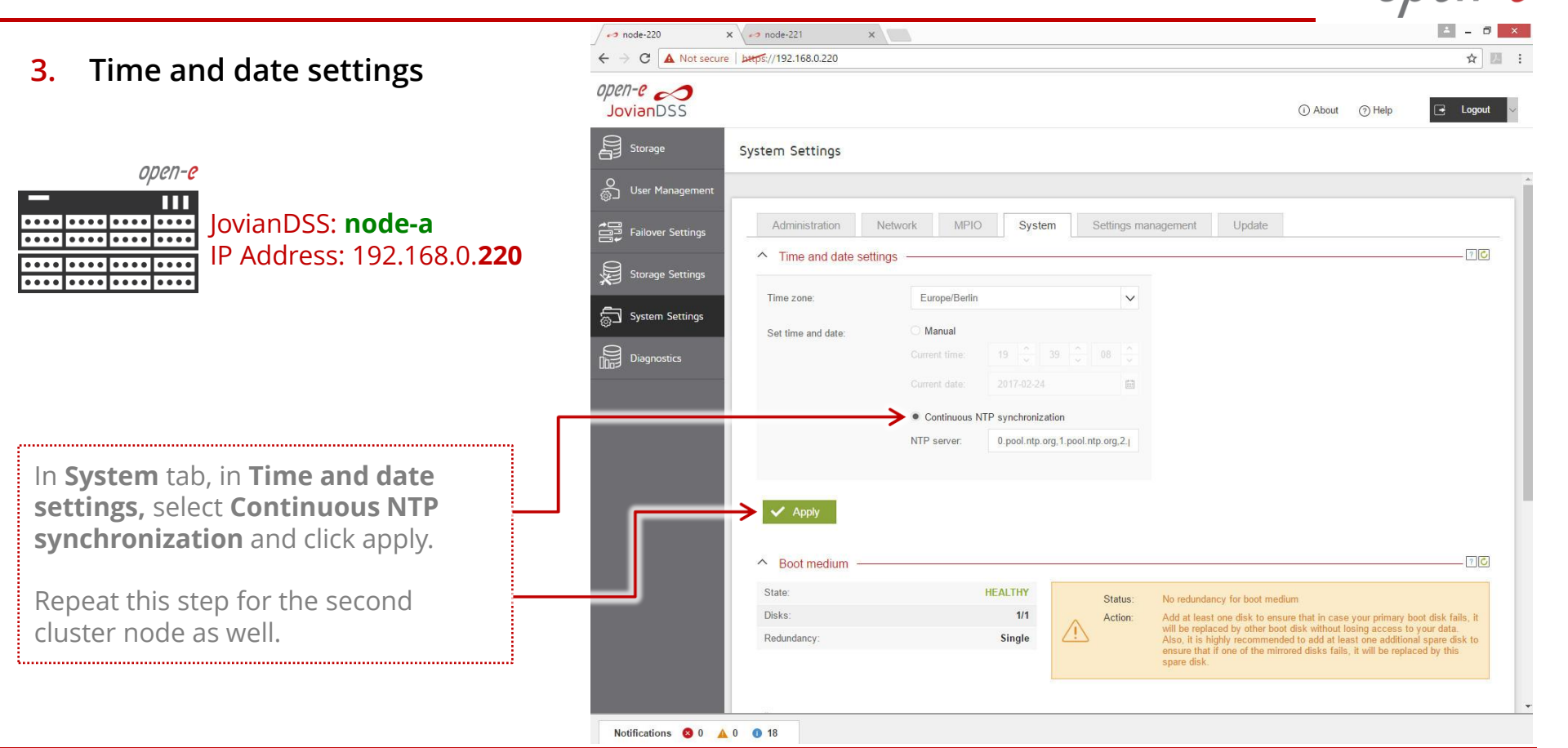

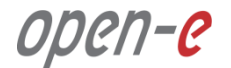

4. Nodes Binding

JovianDSS: node-a IP Address: 192.168.0.220

In main menu select **Failover Settings** and enter IP address of the Bond interface of the second node and enter current administrator password (default: admin) and click on the **Connect** button.

The Bond interface will function as ring path (heartbeat) and ping-path. It MUST go via network switch and ping-nodes must be external to storage nodes. It is NOT allowed for the ring to use nodes point-to-point connection.

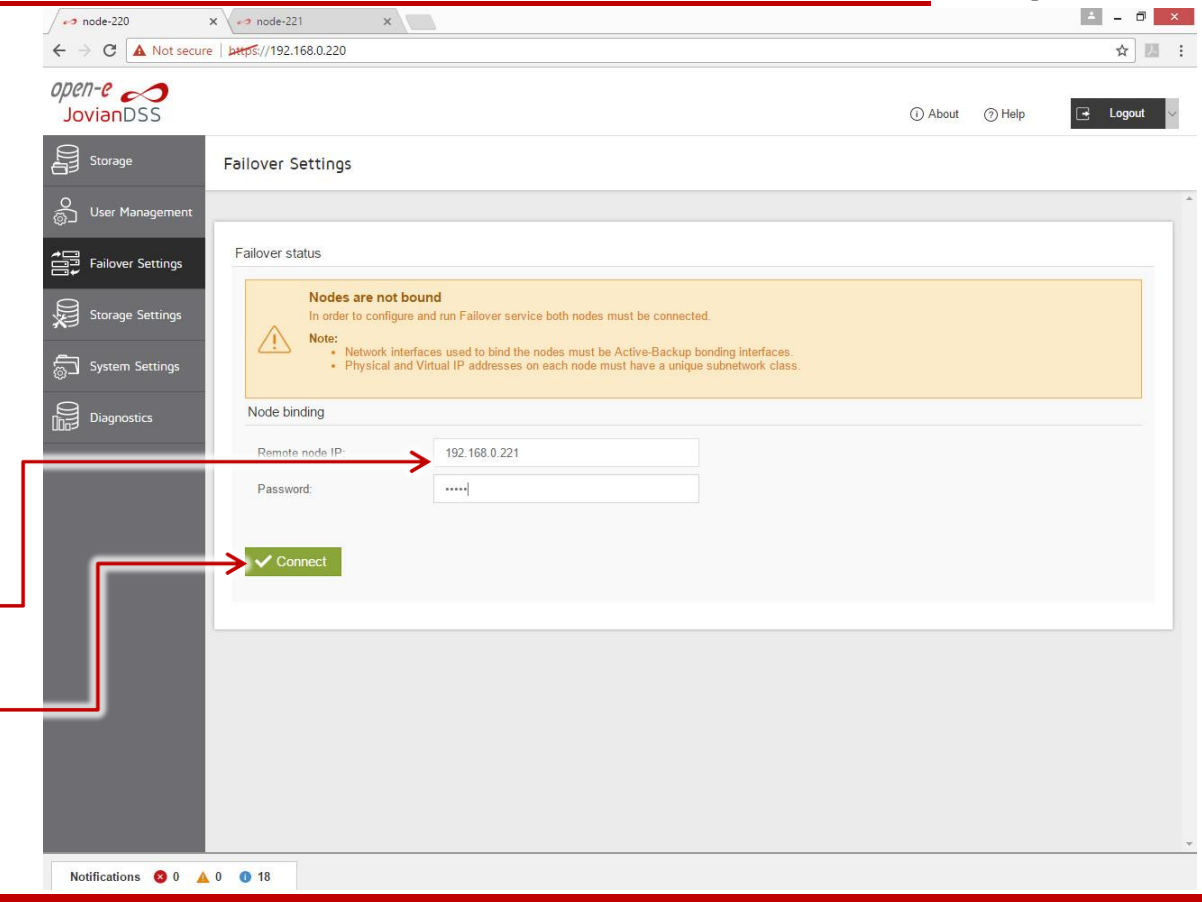

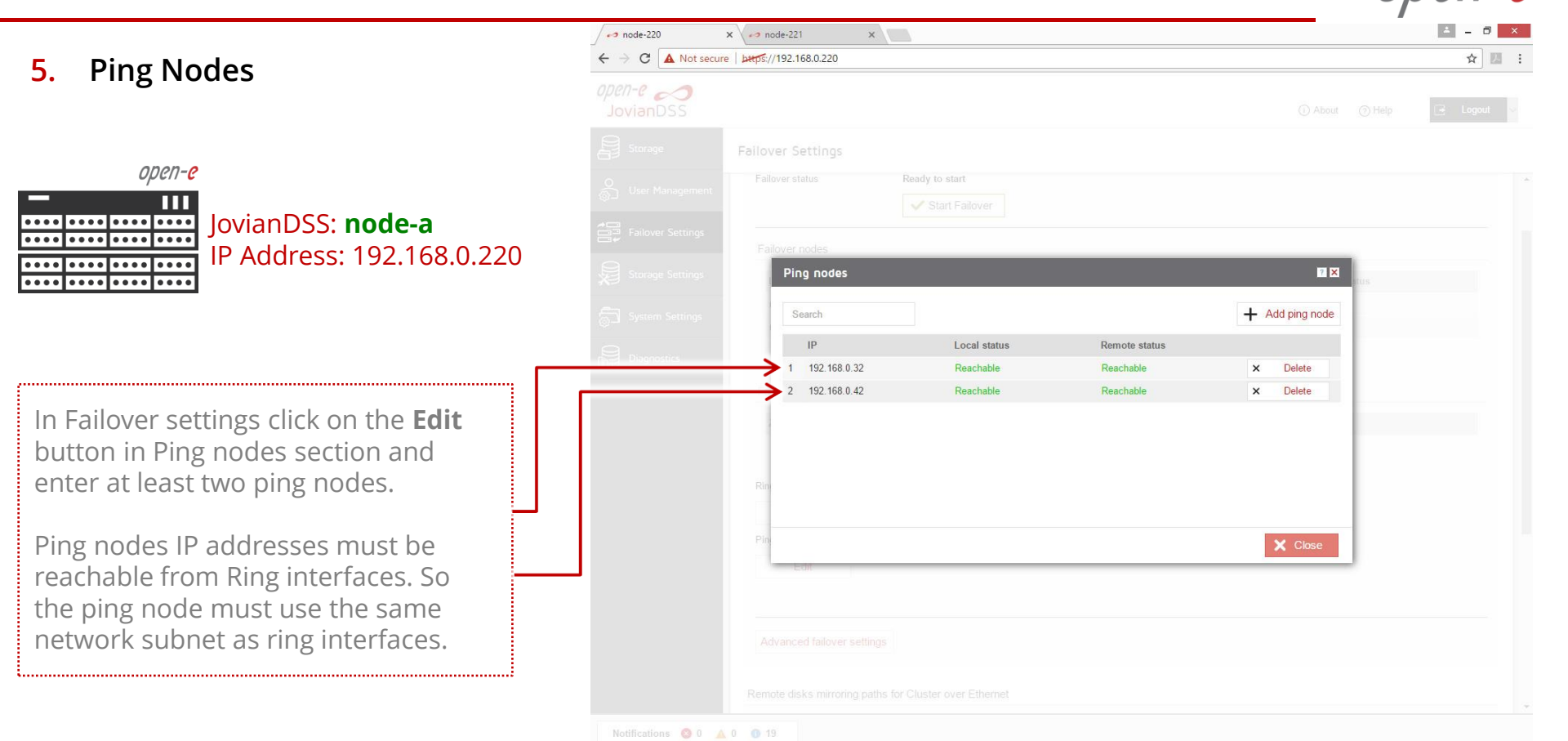

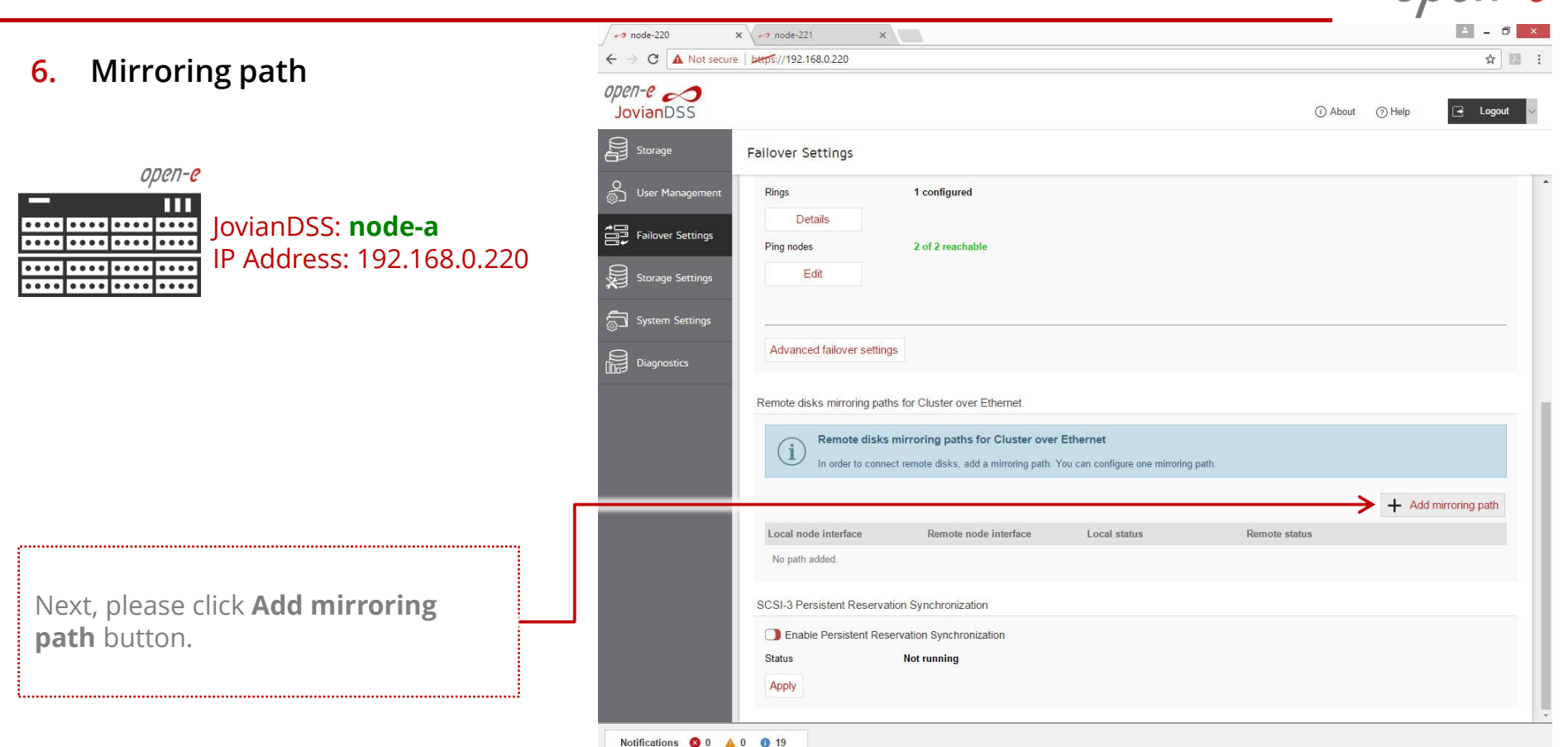

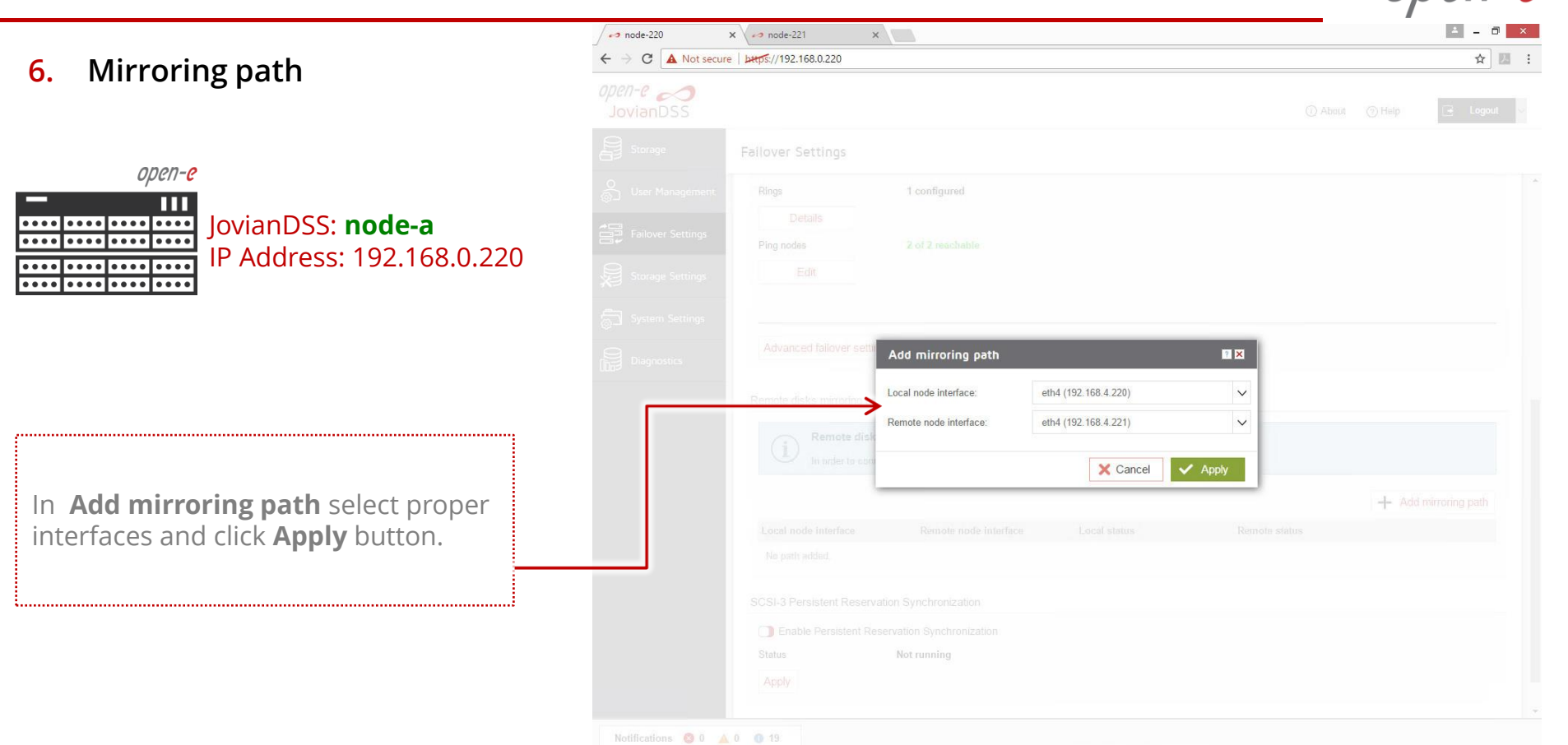

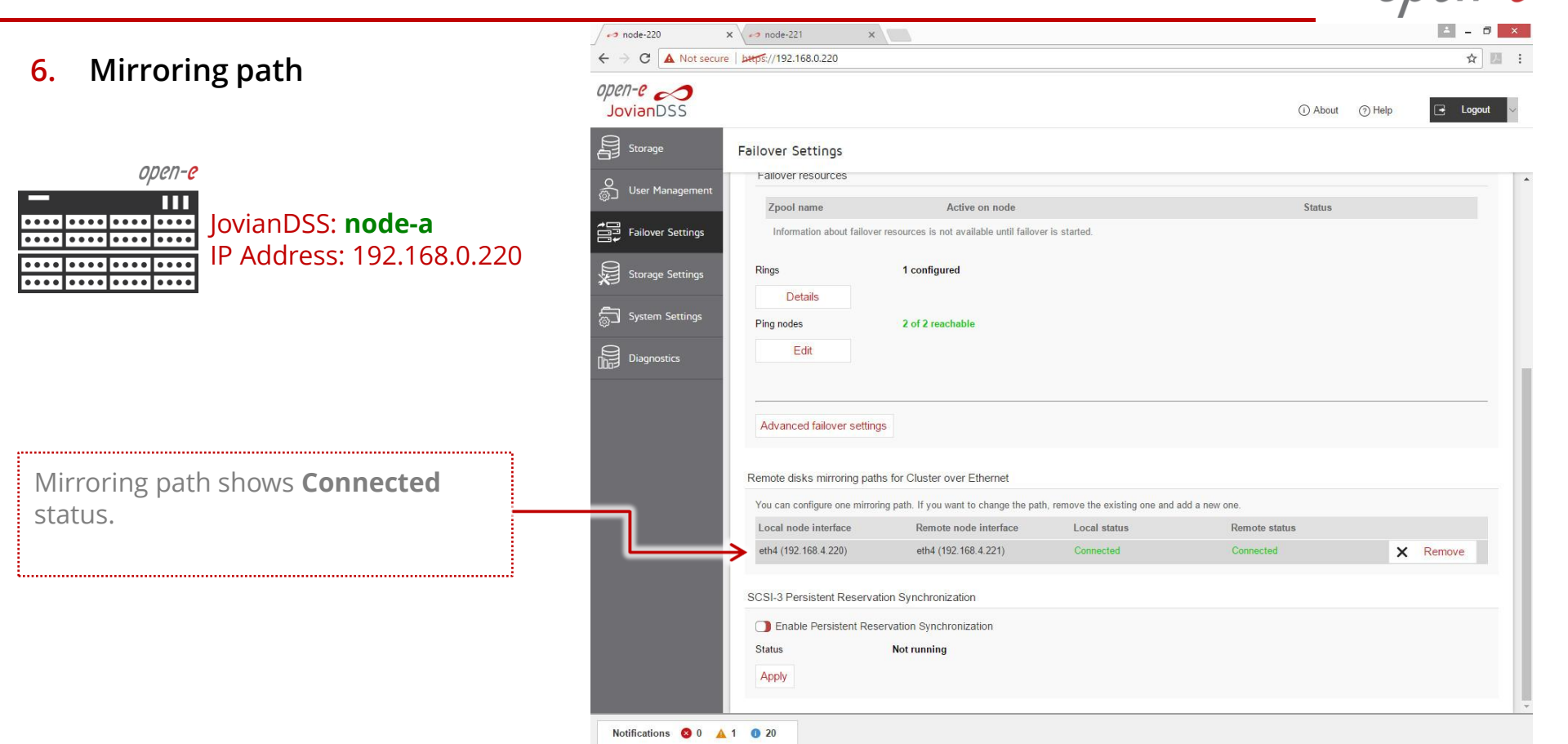

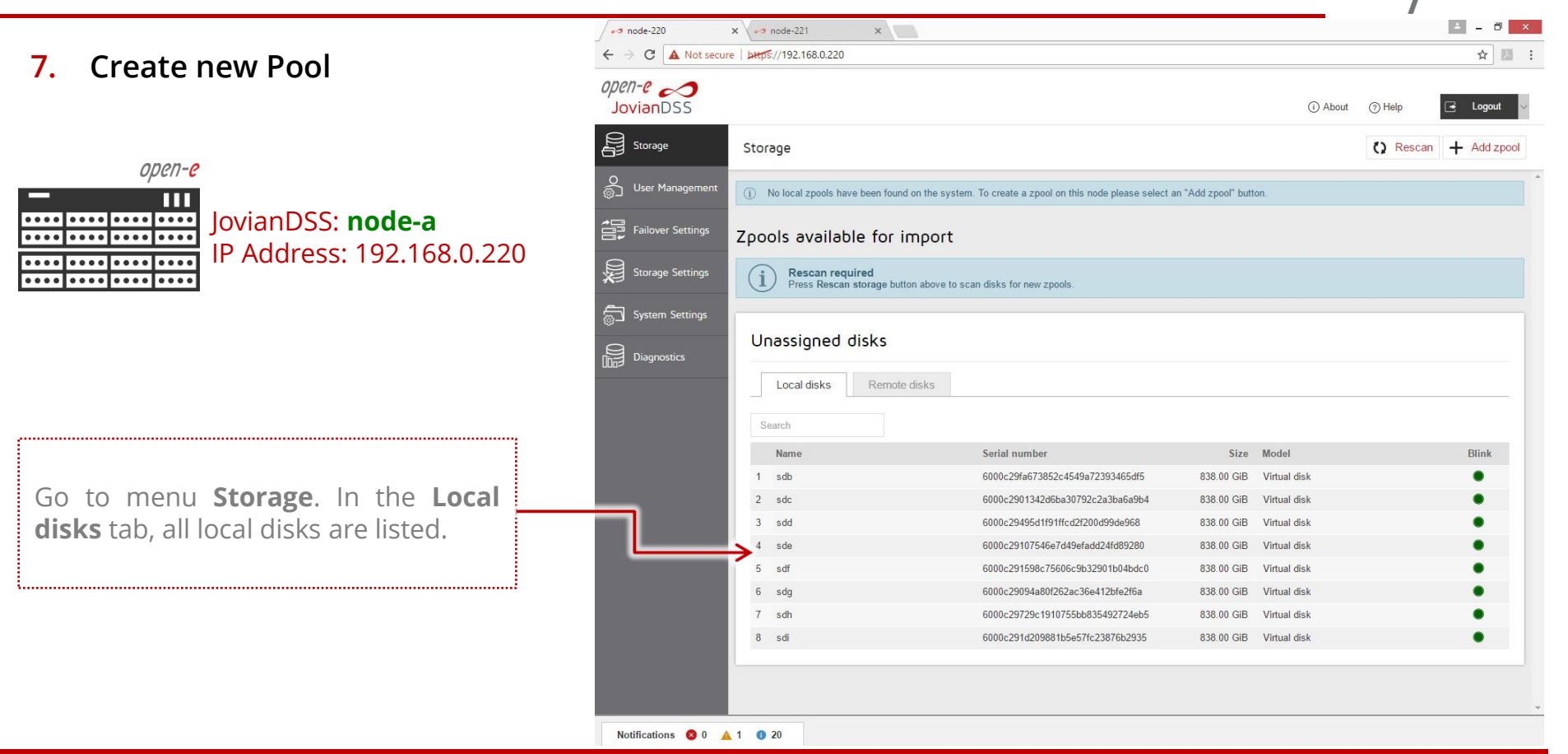

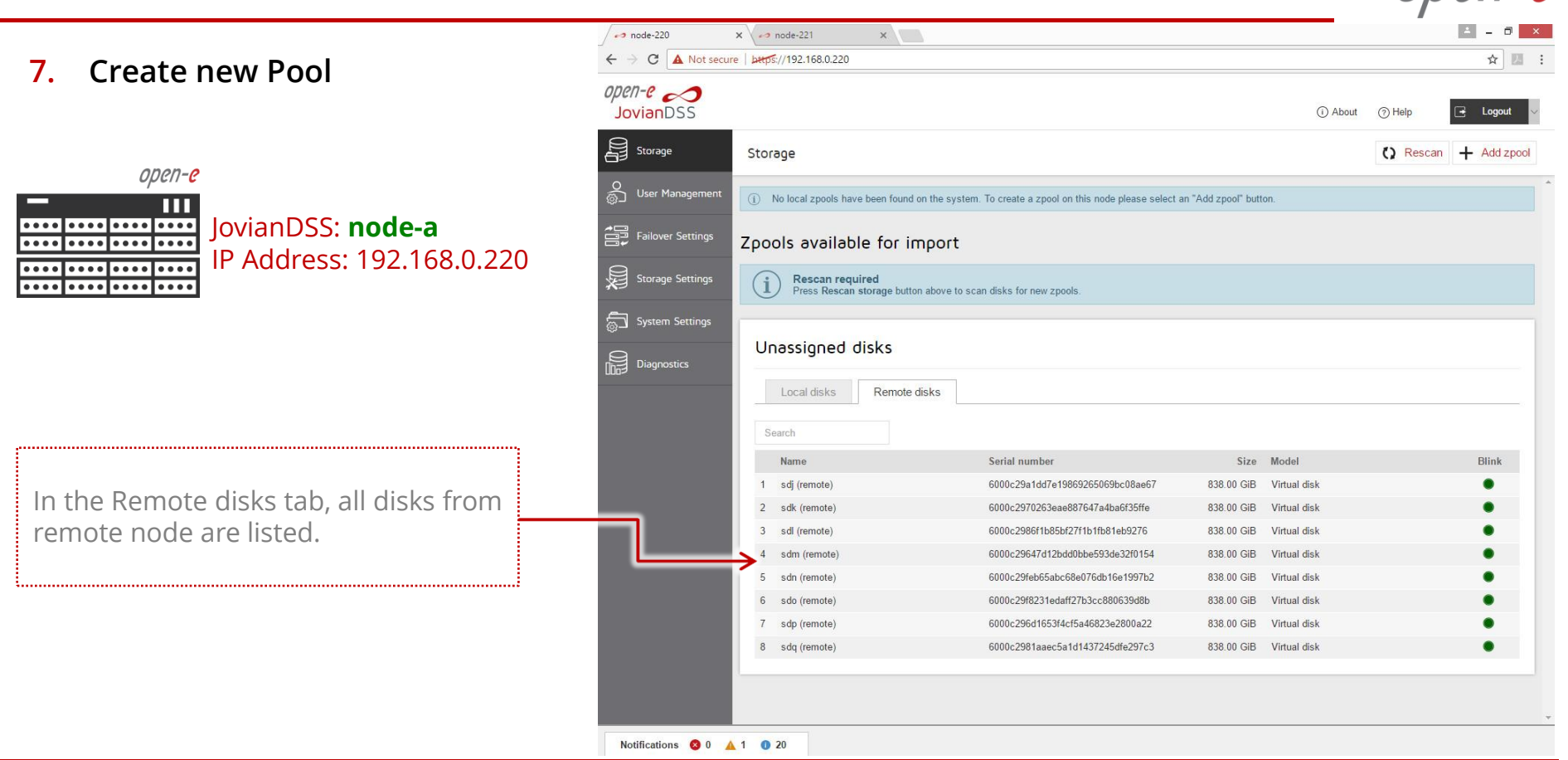

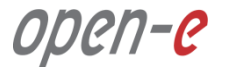

7. Create new Pool

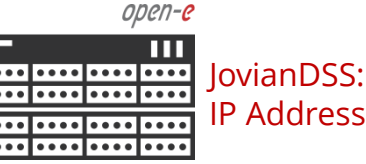

JovianDSS: **node-a** IP Address: 192.168.0.220

In menu Storage and click on **Add zpool button**. Add data groups by selecting 4 (or 2) disks and select Mirror (single group) from the pulldown menu and click on Add group button, then click on the **Next** button.

**NOTE:** It is recommended to set 4 (**2-local + 2-remote**) disks in every mirror group. In case of other node reboots or failure the mirror groups are still redundant with 2 disks in every mirror.

| Po hode-220                 | X node-221            |         | ×                 |            |            |                            |                   |            |          |                  |                                                         |                                      |   | - 0 |  |
|-----------------------------|-----------------------|---------|-------------------|------------|------------|----------------------------|-------------------|------------|----------|------------------|---------------------------------------------------------|--------------------------------------|---|-----|--|
| $- \rightarrow C$ A Not     | secure bitps://192.16 | 68.0.22 | 0                 |            |            |                            |                   |            |          |                  |                                                         |                                      |   | ☆ 🛛 |  |
| <i>pen-e 🔊</i><br>JovianDSS |                       |         |                   |            |            |                            |                   |            |          |                  |                                                         |                                      | 6 |     |  |
|                             | Chausen               |         |                   |            |            |                            |                   |            |          |                  |                                                         | IN Descent                           |   |     |  |
| 39 Joinede                  | Zpool wizard          |         |                   |            |            |                            |                   |            |          |                  |                                                         | ? 🗙                                  | T |     |  |
| User Man                    | 1. Add data group     | Ava     | ailable disks     | 1          |            |                            |                   |            |          | ▲ To ad<br>pleas | d first Data Grou<br>e select disks o<br>elect redundan | p to your zpool<br>n the list on the |   |     |  |
| Fallover Settin             |                       | 0       | Show only unus    | sed disks  |            |                            |                   | O Resca    | an disks | "Add             | group" button.                                          | cy type and click                    |   |     |  |
| a                           |                       |         | Name              | Id         |            |                            |                   | Size       | Blink    | Data groups      | 5                                                       | Size                                 |   |     |  |
| Storage Settin              |                       | ~       | sdb               | wwn-0x60   | 00c29fa67  | '3852c4549a                | 723               | 838.00 GiB | •        |                  |                                                         |                                      |   |     |  |
| Suctorn Settin              |                       |         | sdc               | wwn-0x60   | 00c29013   | 42d6ba30792                | 2c2a              | 838.00 GiB | •        |                  |                                                         |                                      |   |     |  |
|                             |                       |         | sdd               | wwn-0x60   | 100c29495  | d1f91ffcd2f2               | 00d               | 838.00 GiB | •        |                  |                                                         |                                      |   |     |  |
| Diagnostics                 |                       |         | sde               | wwn-0x60   | 00c29107   | 546e7 <mark>d49e</mark> fa | d <mark>d2</mark> | 838.00 GiB | •        |                  |                                                         |                                      |   |     |  |
|                             |                       |         | sdf               | wwn-0x60   | 100c29159  | 8c75606c9b                 | 3290              | 838.00 GiB | •        |                  |                                                         |                                      |   |     |  |
|                             |                       |         | sdg               | wwn-0x60   | 100c29094  | a80f262ac36                | ie41              | 838.00 GiB | •        |                  |                                                         |                                      |   |     |  |
|                             |                       |         | sdh               | wwn-0x60   | 00c29729   | c1910755bbl                | 3354              | 838.00 GiB | •        | Zpool stora      | ge capacity: 0.0                                        | DB                                   |   |     |  |
|                             |                       |         | sdi               | wwn-0x60   | 00c291d2   | 09881b5e57f                | c23               | 838.00 GiB | •        | Used licens      | ed storage capa                                         | city: 0.00 B                         |   |     |  |
|                             |                       | ~       | sdj (remote)      | wwn-0x60   | 00c29a1d   | d7e1986926                 | 5069              | 838.00 GiB | •        | Other group      | os                                                      | Size                                 |   | •   |  |
|                             |                       | ~       | sdk (remote)      | wwn-0x60   | 00c29702   | 63eae88764                 | 7a4b              | 838.00 GiB | •        |                  |                                                         |                                      |   |     |  |
|                             |                       |         | sdl (remote)      | wwn-0x60   | 00c2986f1  | b85bf27f1b1                | fb8               | 838.00 GiB | •        |                  |                                                         |                                      |   |     |  |
|                             |                       |         | sdm (remote)      | wwn-0x60   | 00c29647   | d12bdd0bbe                 | 593d              | 838.00 GiB | •        |                  |                                                         |                                      |   |     |  |
|                             |                       |         | sdn (remote)      | wwn-0x60   | 00c29feb6  | 65abc68e076                | idb1              | 838.00 GiB | •        |                  |                                                         |                                      |   | •   |  |
|                             |                       |         | sdo (remote)      | wwn-0x60   | 100c29f823 | 1edaff27b3c                | c88               | 838.00 GiB | •        |                  |                                                         |                                      |   |     |  |
|                             |                       | -       | Select redundancy | for group: | Mirror (   | single group               | ) 🗸               | + Add      | group    |                  |                                                         |                                      |   | •   |  |
|                             |                       |         |                   |            |            |                            |                   |            |          | -                | X Cancel                                                | Next >                               |   | •   |  |
|                             |                       | -       |                   |            |            |                            |                   |            |          | -                |                                                         |                                      |   |     |  |

open-e

7. Create new Pool

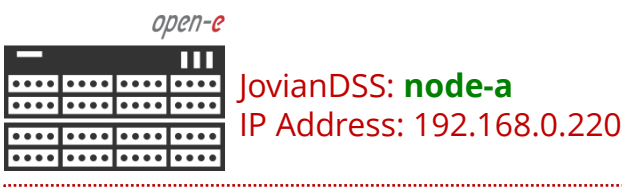

Next, add the second mirror group.

#### NOTE:

A 4-way mirror provide limited storage efficiency of only 25%. For increased storage efficiency, a hardware RAID controller and just a simple mirror over 2 disk units with a RAID array behind, can be used. JovianDSS includes built-in all RAID tools and drivers for Broadcom (LSI) and Microsemi (Adaptec). In case of Areca, a driver is included as well but the WebGUI has to be accessed via the controller's ETH-port.

| ianDSS        |                         |     |                              |                                                                         |                              |       |                                           |                           | C L |
|---------------|-------------------------|-----|------------------------------|-------------------------------------------------------------------------|------------------------------|-------|-------------------------------------------|---------------------------|-----|
|               | Storage<br>Zogol wizard |     | -                            |                                                                         | -                            | -     | _                                         | () Rescan                 | + A |
| $\rightarrow$ | 1. Add data group       | Ava | ailable disks                | ĩ                                                                       |                              |       | Data groups                               | Size                      |     |
|               | 2. Add write log        | 0   | Show only unu                | sed disks                                                               | 🔿 Rescan                     | disks | G Mirror                                  | ×<br>838.00 GiB           |     |
|               | 3. Add read cache       |     | Name                         | Id                                                                      | Size                         | Blink | - 🗑 sdc                                   | 838.00 GiB<br>838.00 GiB  |     |
|               | 4. Add spare disks      | 2   | sde                          | wwn-0x6000c29107546e7d49efadd24fd.                                      |                              | •     | sdk (remote)                              | 838.00 GiB                |     |
|               | 5. Zpool properties     |     | sdf<br>sdg                   | wwn-0x6000c291598c75606c9b32901b.<br>wwn-0x6000c29094a80f262ac36e412bf. | . 838.00 GiB<br>. 838.00 GiB | •     |                                           |                           |     |
|               | 6. Summary              |     | sdh<br>sdi                   | wwn-0x6000c29729c1910755bb835492<br>wwn-0x6000c291d209881b5e57fc23876.  | . 838.00 GiB                 | •     | Zpool storage capacity: 83                | 38.00 GiB                 |     |
|               |                         | V   | sdl (remote)                 | wwn-0x6000c2986f1b85bf27f1b1fb81eb.                                     | 838.00 GiB                   | •     | Used licensed storage cap<br>Other groups | acity: 838.00 GiB<br>Size |     |
|               |                         |     | sdm (remote)<br>sdn (remote) | wwn-0x6000c29647d12bdd0bbe593de3.<br>wwn-0x6000c29feb65abc68e076db16e1. | . 838.00 GiB<br>838.00 GiB   | •     |                                           |                           | BI  |
|               |                         |     | sdo (remote)<br>sdp (remote) | wwn-0x6000c29f8231edaff27b3cc8806<br>wwn-0x6000c296d1653f4cf5a46823e28. | . 838.00 GiB<br>838.00 GiB   | •     |                                           |                           |     |
|               |                         |     | sdq (remote)                 | wwn-0x6000c2981aaec5a1d1437245dfe                                       | 838.00 GiB                   | ٠     |                                           |                           |     |
|               |                         |     |                              |                                                                         |                              |       |                                           |                           |     |
|               |                         | 83  | Select redundanc             | r for group: Mirror (single group) 🗸                                    | + Add g                      | roup  | <b>N A</b>                                |                           |     |

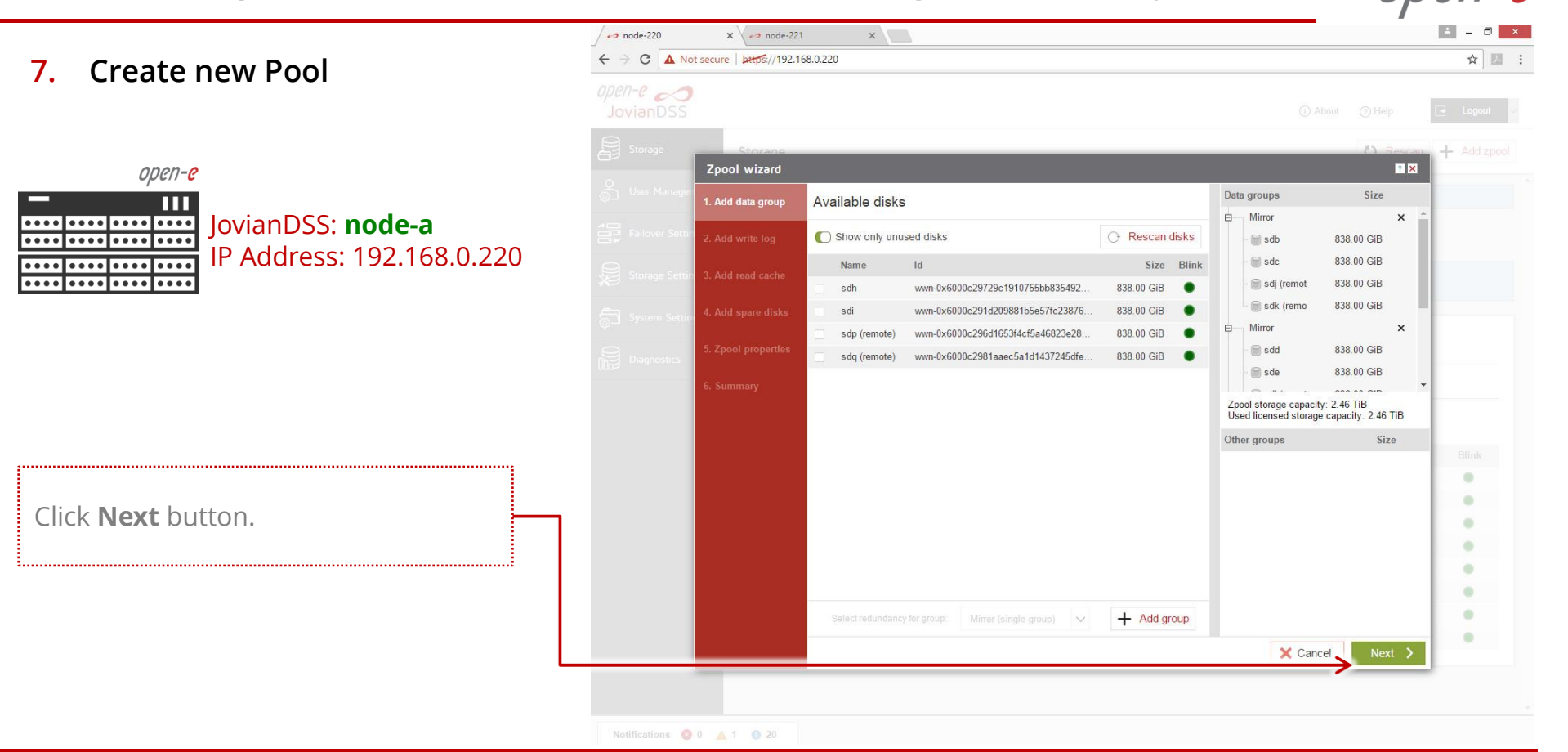

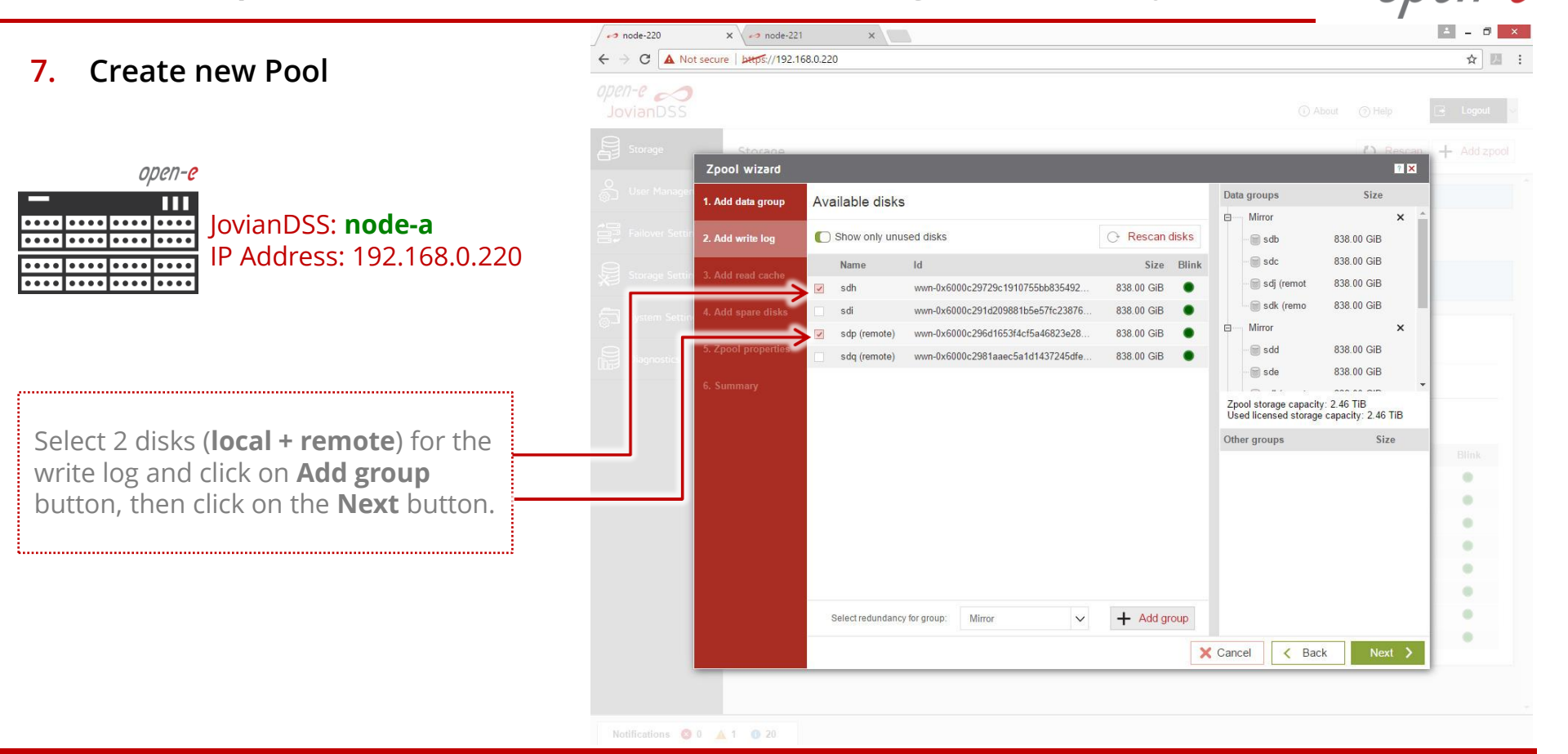

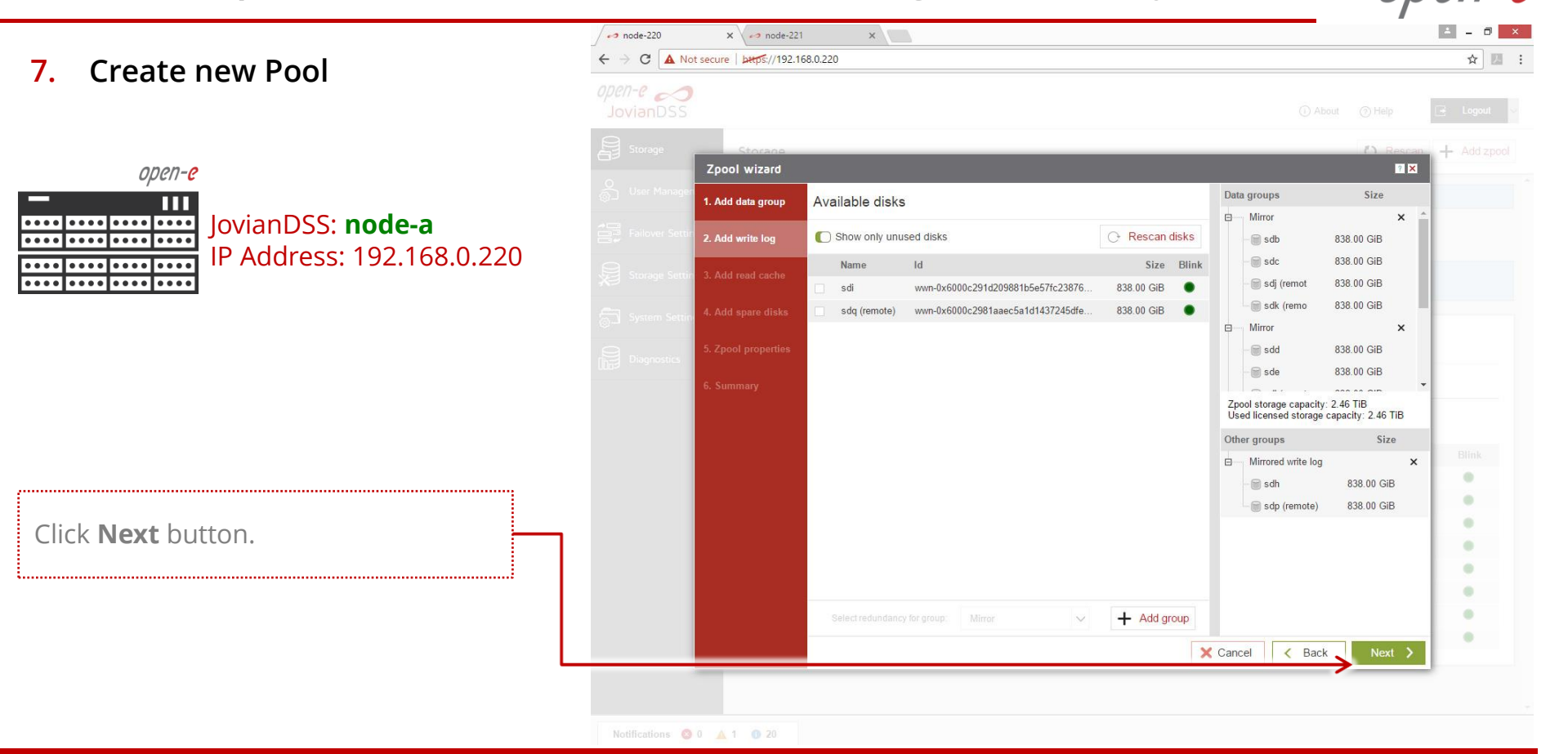

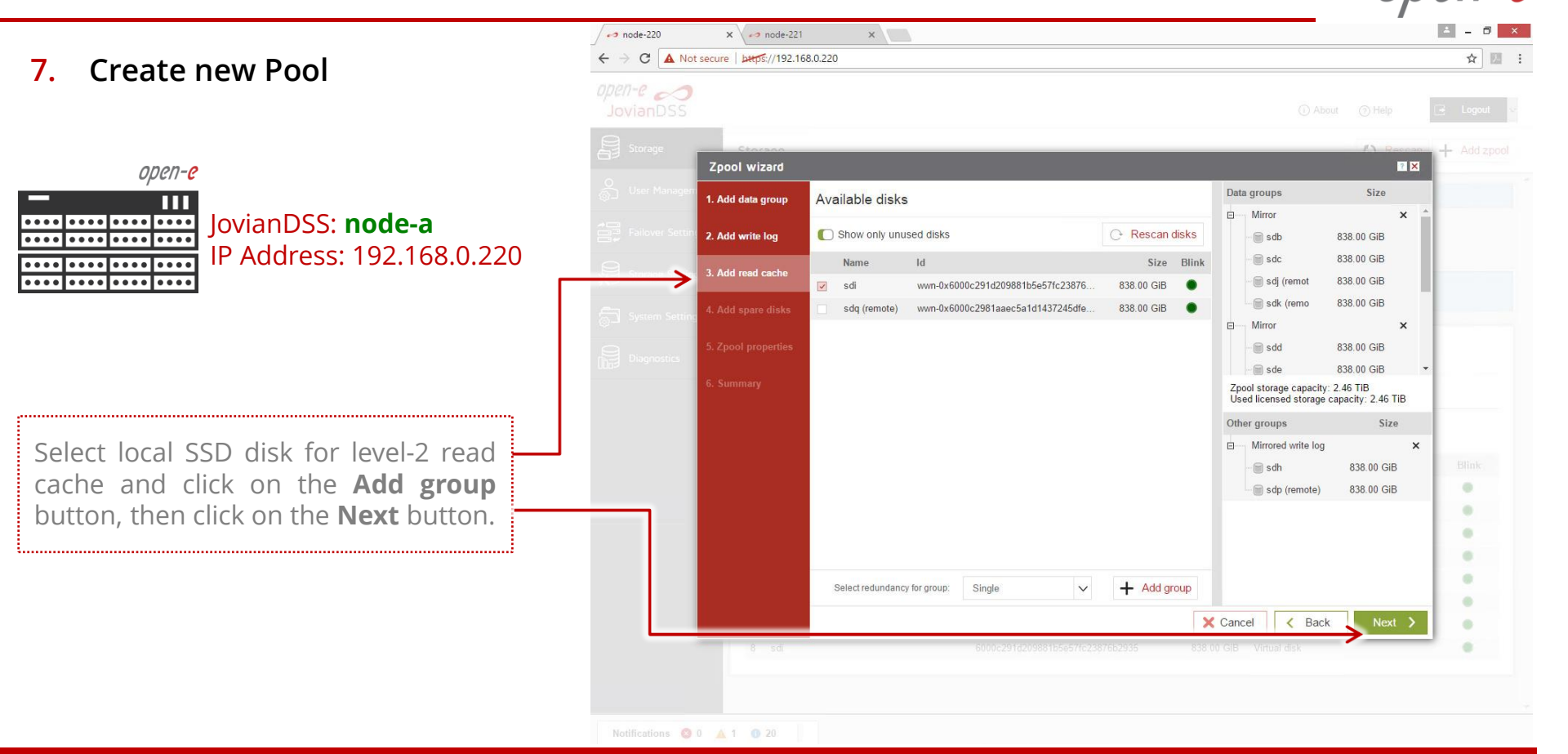

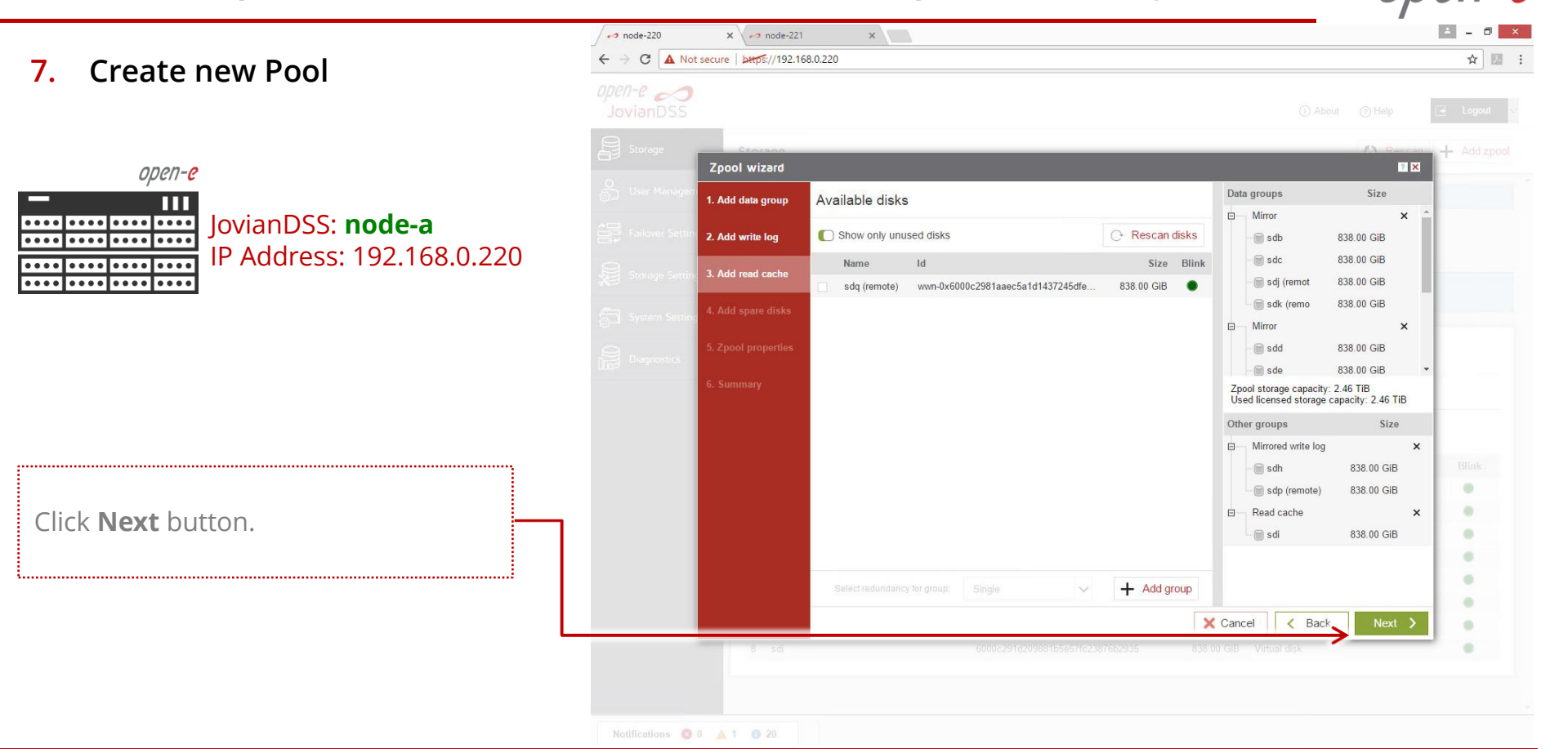

```
×
                                                                -> node-220
                                                                             × \ -> node-221
                                                                                                                                                                ☆ 🛄 :
                                                                 C A Not secure bttps://192.168.0.220
7. Create new Pool
                                                               open-e 
                                                                           Zpool wizard
                                                                                                                                                        ? ×
            open-e
              ПП
                                                                           1. Add data group
                                                                                        Please set properties for zpool:
. . . . . . . . . . . . . . . . . . .
                    JovianDSS: node-a
                                                                                        Zpool name:
                                                                                                         Pool-0
. . . . . . . . . . . . . . . . . .
                                                                           2. Add write loa
                    IP Address: 192.168.0.220
                                                                                                        Zpool name: Defines name of the zpool in the system
                                                                           3. Add read cache
. . . . | . . . . | . . . .
                                                                           4. Add spare disks
 .....
                                                                           6. Summary
To confirm the pool name click on the
Next button then click on the next
screen, and click on the Add zpool
                                                                                                                                                               .
button.
                                                                                                                                                               .
                                                                                                                                                               .
     .....
                                                                                                                                  X Cancel
                                                                                                                                           < Back
                                                                 Notifications 💿 0 🔺 1 🕕 20
```

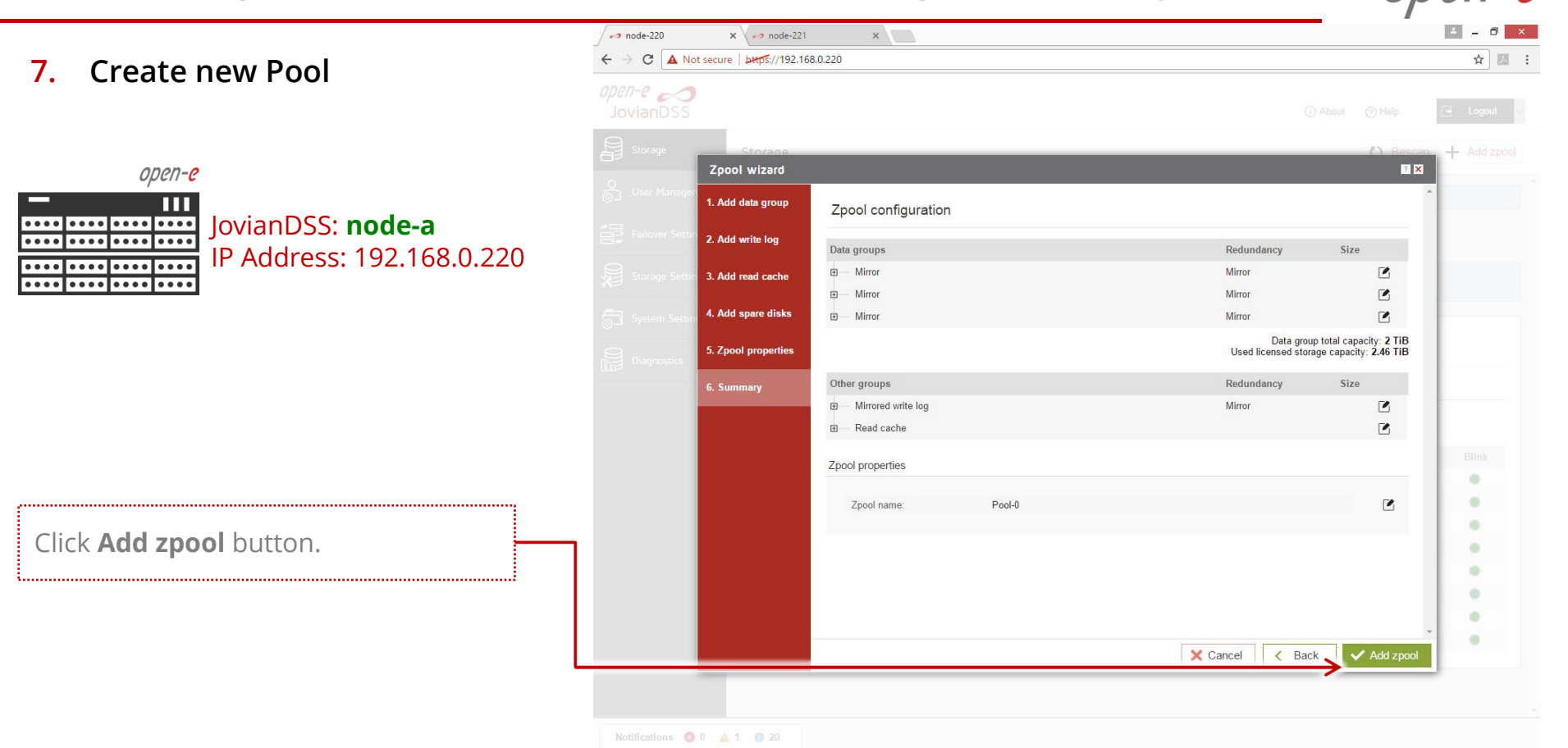

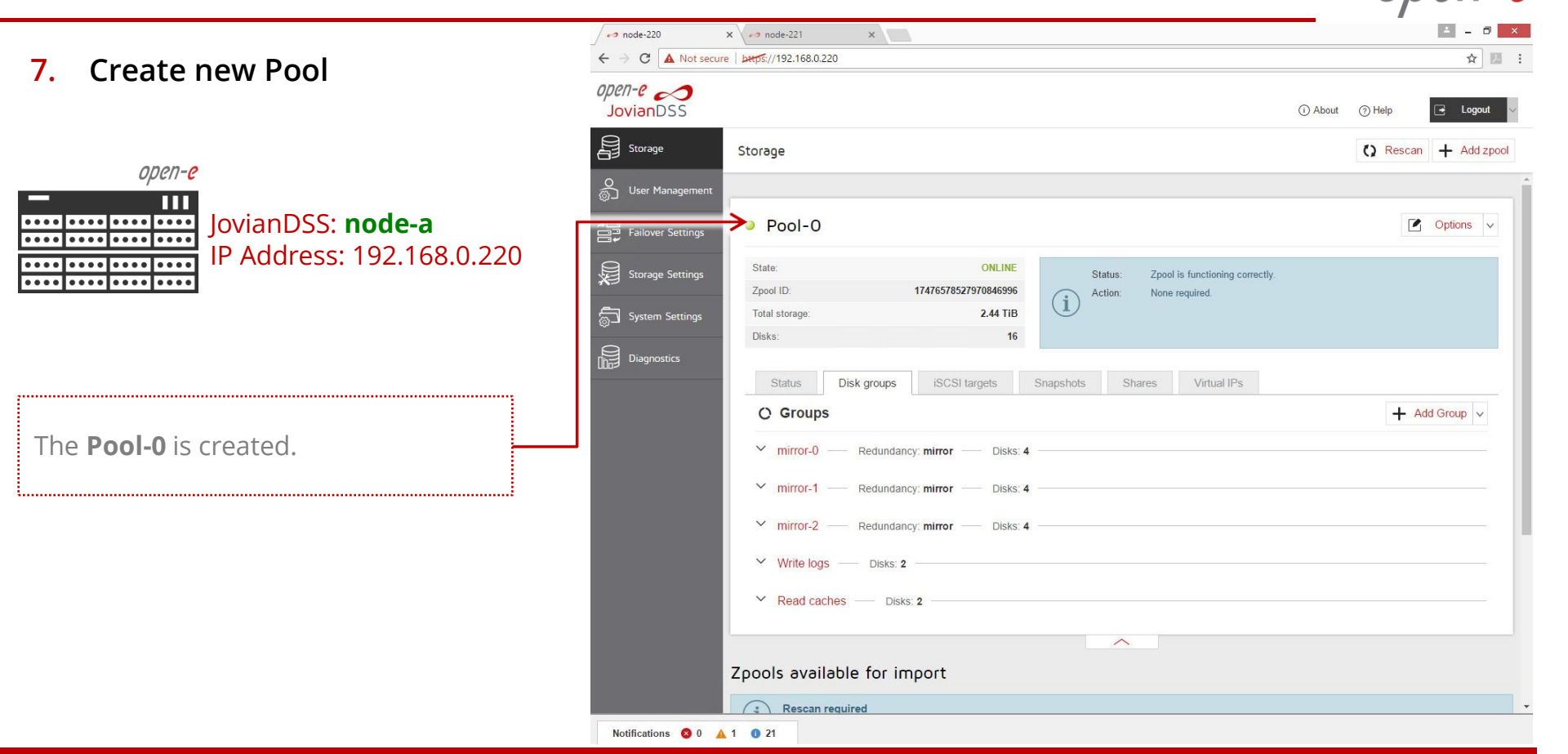

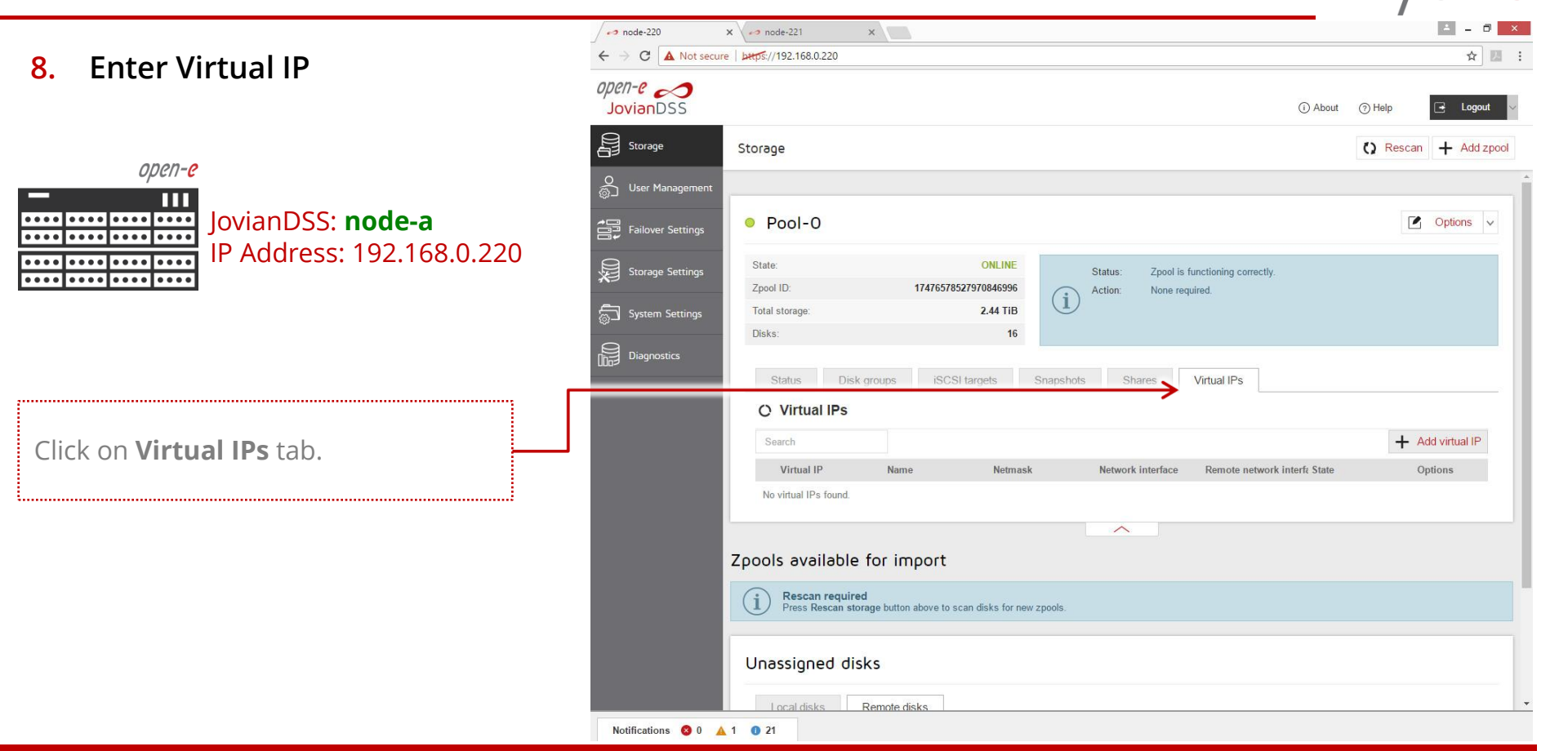

```
×
                                                                 -> node-220
                                                                               × / -> node-221
                                                                                                                                                                  ☆ 💹 :
                                                                ← → C ▲ Not secure bttps://192.168.0.220
8.
      Enter Virtual IP
                                                                open-e
                                                                                                                                                      () Rescan + Add zpool
            open-e
               Ш
JovianDSS: node-a
                                                                                                                                                            Options v
....
                     IP Address: 192.168.0.220
....
.................
                                                                                                 Add virtual IP
                                                                                                                                     ? 🖒 🗙
                                                                                                Virtual IP address:
                                                                                                                  192,168,21,100
                                                                                                                 It is recommend to set a Virtual IP that is in a different
                                                                                                                 subnetwork than other physical and Virtual IPs on this
 .....
                                                                                                                 machine.
In main menu Storage, select Virtual
                                                                                                Name:
                                                                                                                  vip21
IPs tab then click on the Add virtual
                                                                                                 Netmask
                                                                                                                  255.255.255.0
                                                                                                                                                          + Add virtual IP
IP button and enter the virtual IP
                                                                                                Network interface:
                                                                                                                  bond1 (192, 168, 2, 220)
                                                                                                                                       V
address and assign it to the required
                                                                                                 Remote network interface:
                                                                                                                  bond1 (192.168.2.221)
                                                                                                                                       V
interfaces. Next, click Apply button.
                                                                                                                       🗙 Cancel 🗸 🗸 Apply
                                                                  Notifications 🔕 0 🔺 1 🕕 21
```

9. Critical I/O handling setup

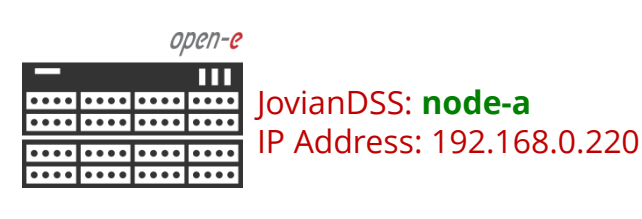

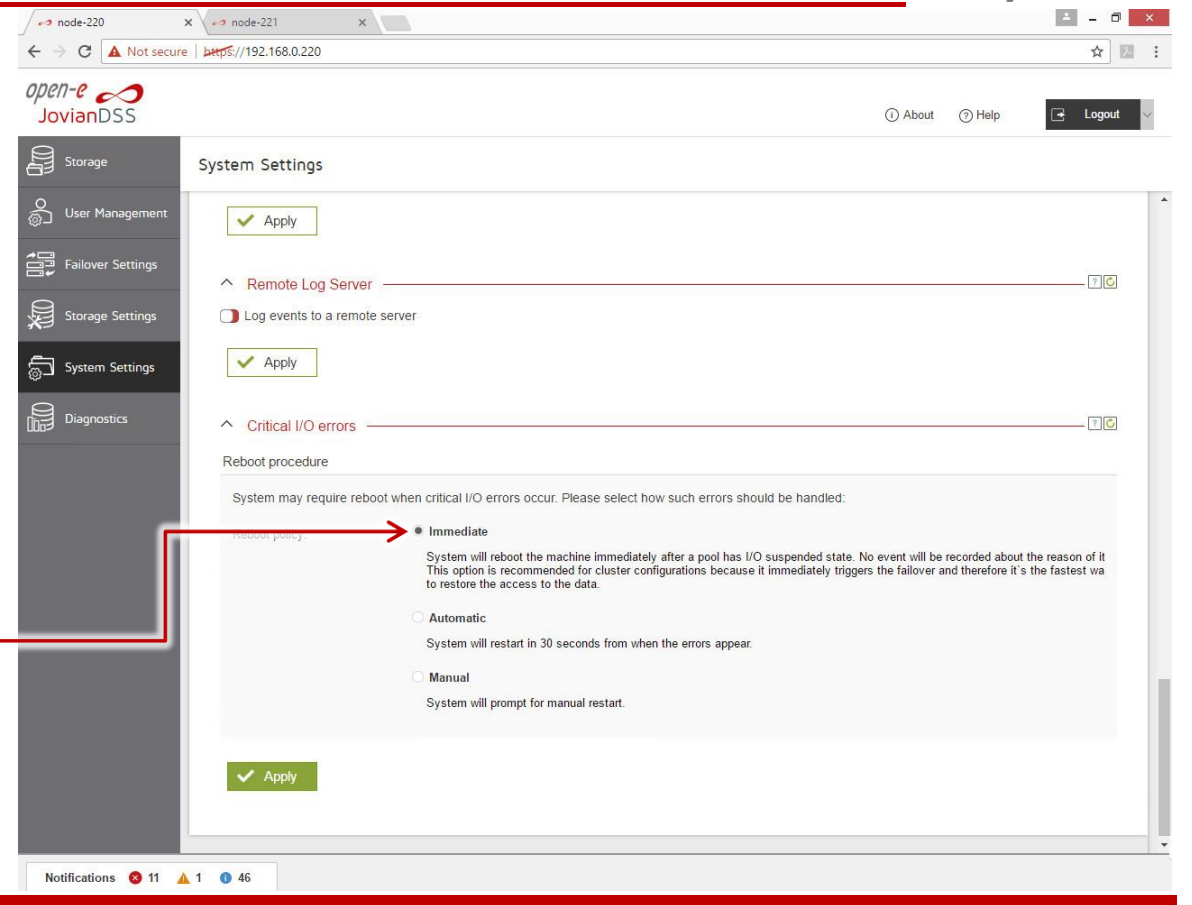

It is strongly recommended to select **Immediate** option in order to execute immediate reboot in case of a critical I/O error.

.....

.....

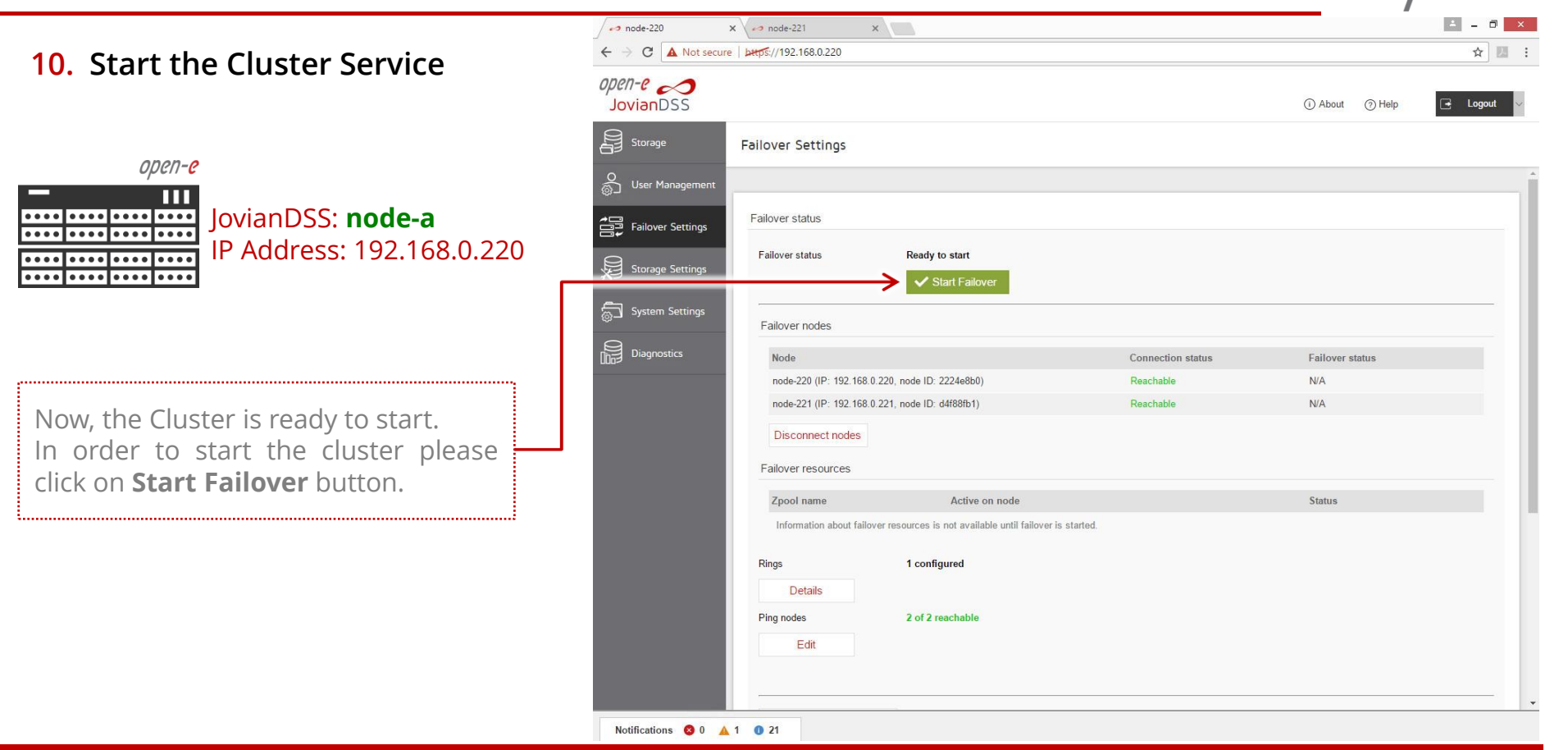

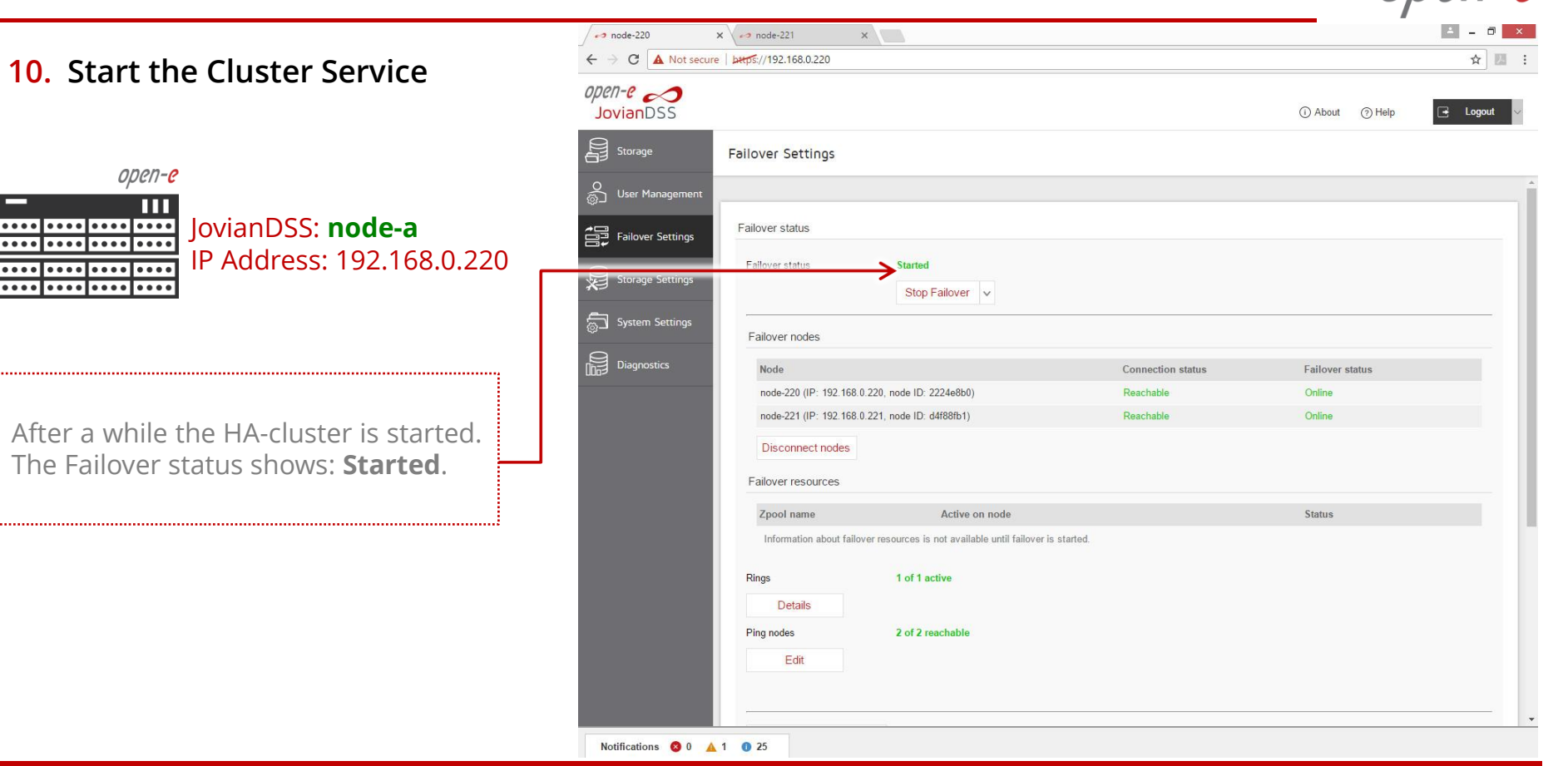

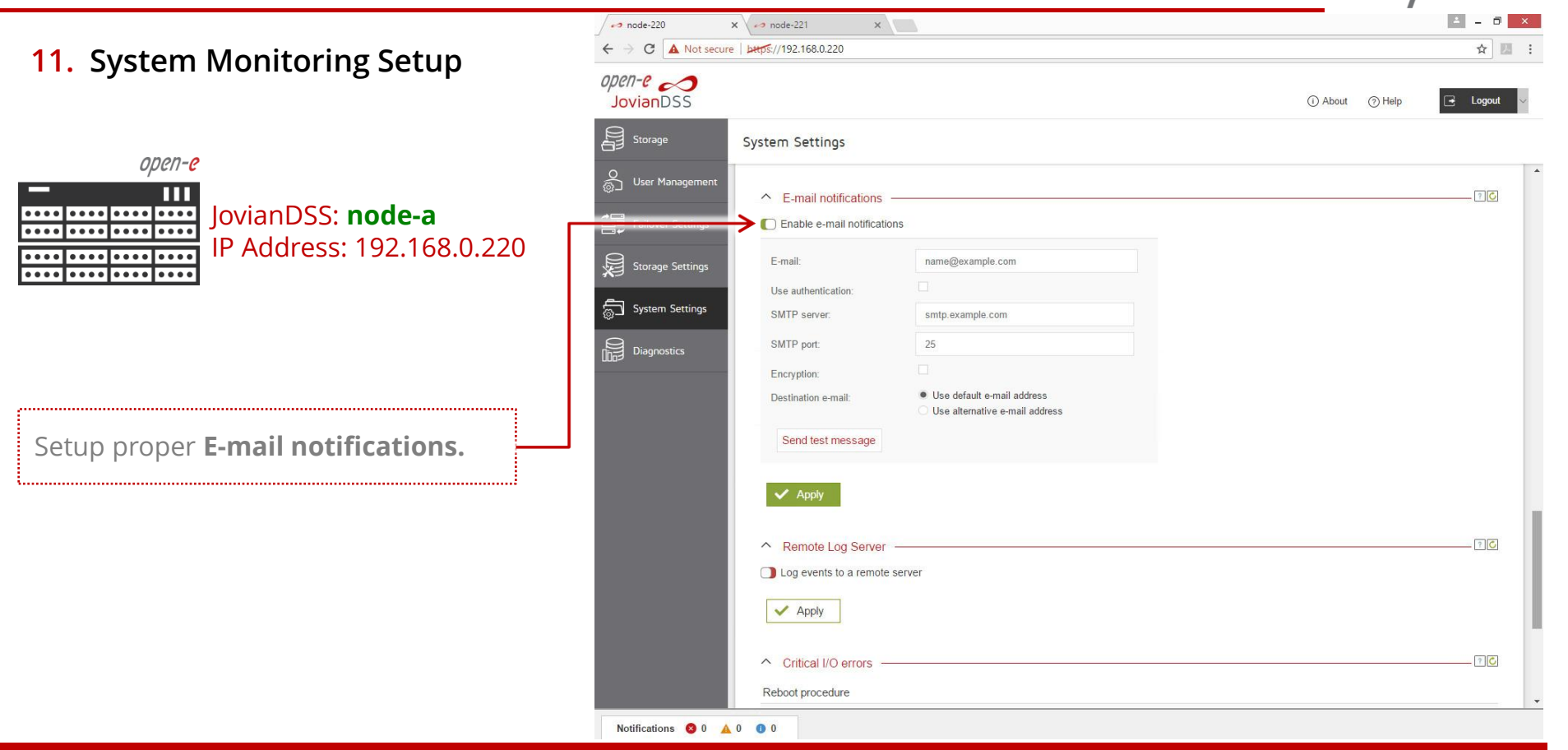

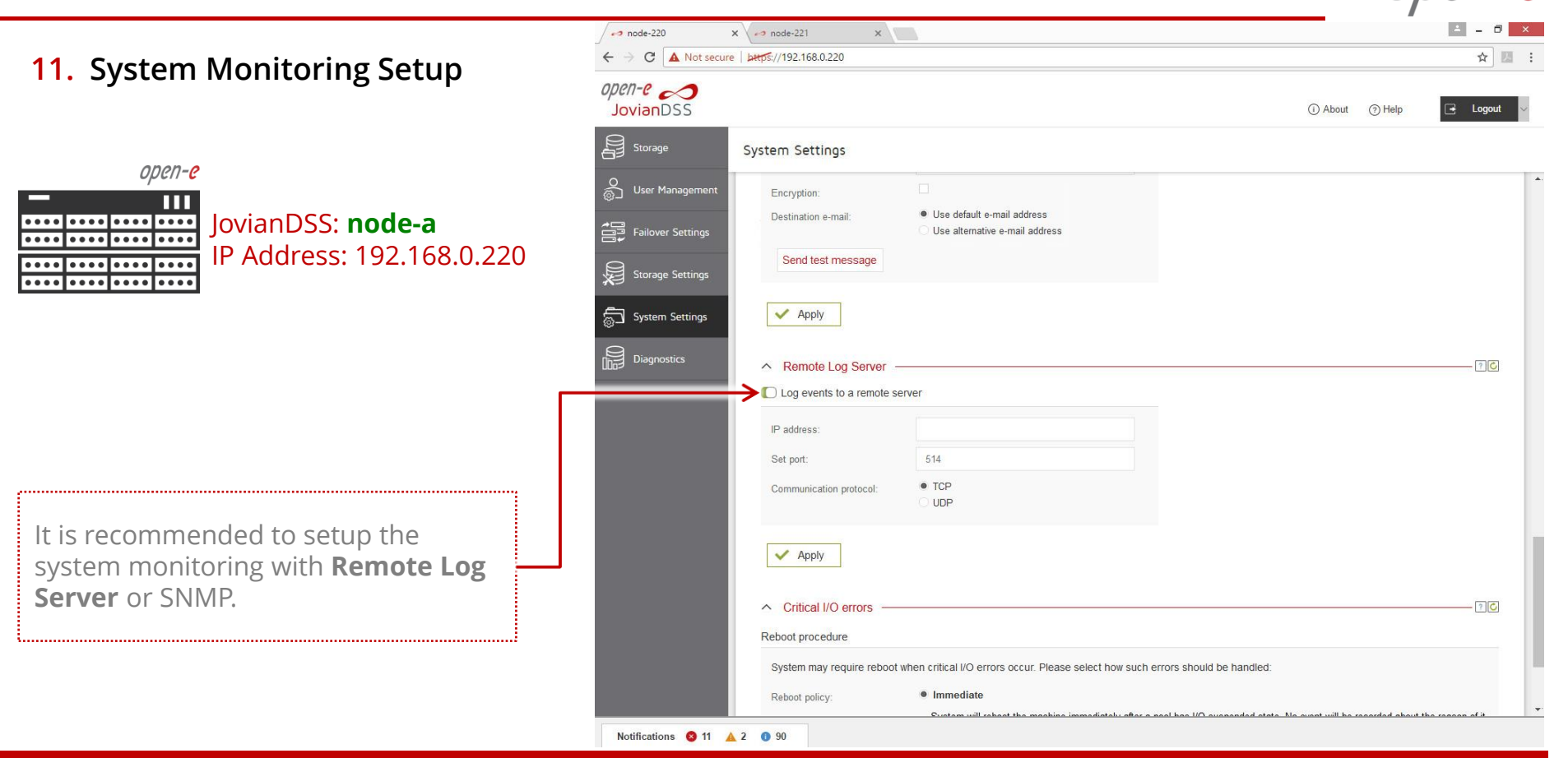

#### **12.** Failover test

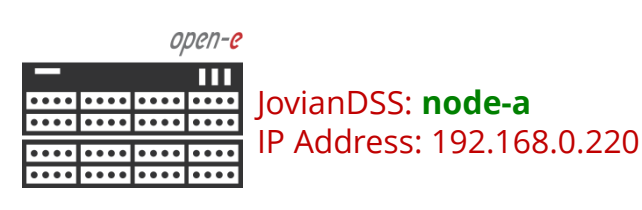

Now, in order to test failover, select **Storage** from main menu and in the **Options** drop-down menu select **Move**.

The pool will be exported on the current node and will be imported on the second node.

| node-220 ×        | • node-221 X                                                                            |                               |
|-------------------|-----------------------------------------------------------------------------------------|-------------------------------|
| → C A Not secure  | BHDS://192.168.0.220                                                                    | ¥ 24                          |
| ene ovianDSS      | () About                                                                                | ⑦ Help ☐ Logout               |
| Storage           | Storage                                                                                 | () Rescan + Add zpool         |
| User Management   |                                                                                         |                               |
| Failover Settings | • Pool-0                                                                                | Options v                     |
| Storage Settings  | State: ONLINE Status: Zpool is functioning correctly.                                   | Delete Zpool     Export Zpool |
| System Settinos   | Total storage: 2.44 TiB                                                                 | Move                          |
| Diagnostics       | Disks: 16 Statue Disk arguine iSCSI targete Snapshote Sharae Virtual IPe                |                               |
|                   | O Virtual IPs                                                                           |                               |
|                   | Search                                                                                  | + Add virtual IP              |
|                   | Virtual IP Name Netmask Network interface Remote network interface State                | •<br>Options                  |
|                   | 1 192.168.21.100 vip21 255.255.255.0 bond1 (192.168.2.220) bond1 (192.168.2.221) Active | Options 🗸                     |
|                   | A                                                                                       |                               |
| ;                 | Zpools available for import                                                             |                               |
|                   | (1) Rescan required<br>Press Rescan storage button above to scan disks for new zpools.  |                               |
|                   | Unassigned disks                                                                        |                               |
|                   |                                                                                         |                               |

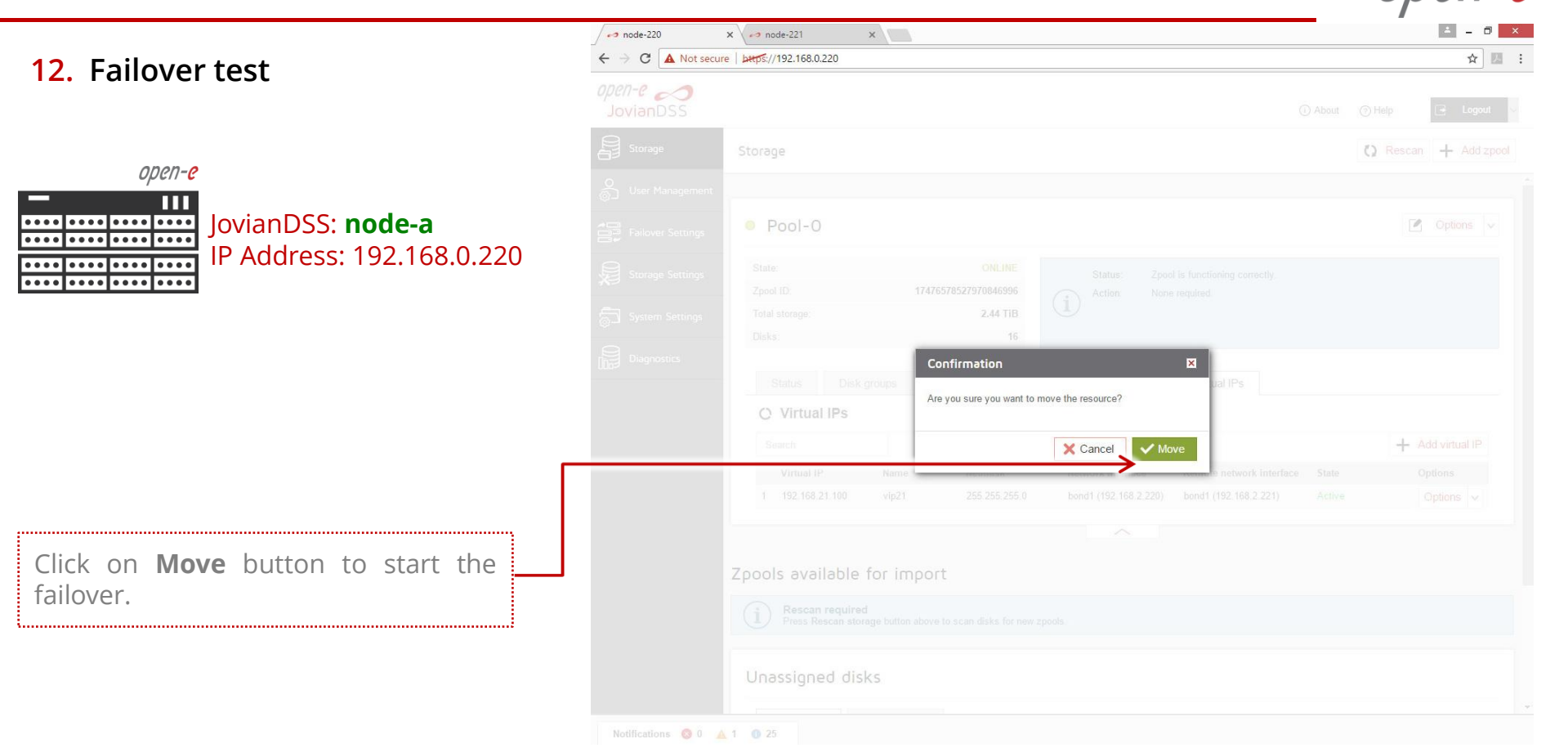

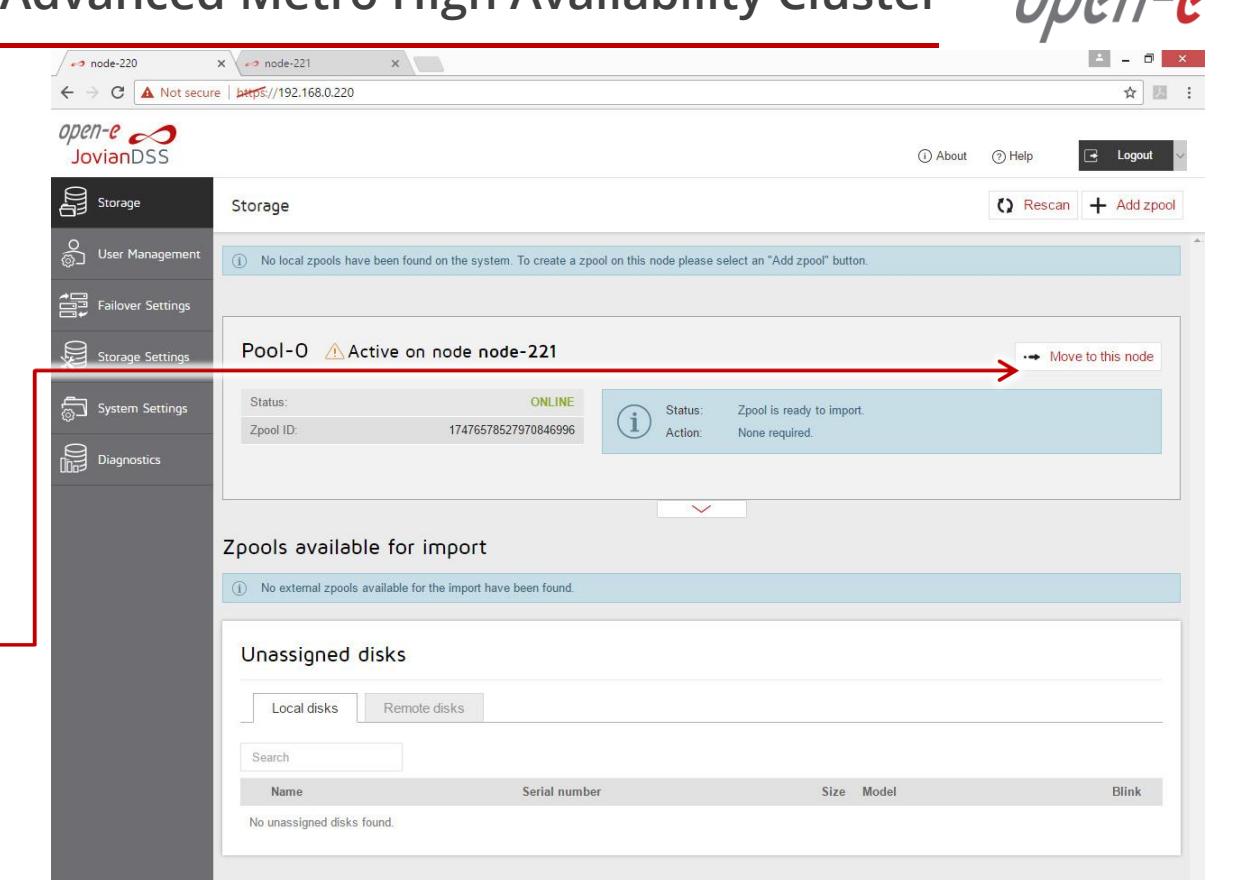

**12.** Failover test

open-e

• • • • • • • • • • • • • • • • •

. . . . . . . . . . . . . . . . . .

. . . . . . . . . . . . . .

ПП

JovianDSS: node-a

The Pool was exported from Node-

Node-220 (node-a) GUI show the

Pool-0 is active on node-221 (node-b).

In order to move pool activity back to

node-220 (node-a), please click on

.....

220 and imported on Node-221.

Move to this node button.

IP Address: 192.168.0.220

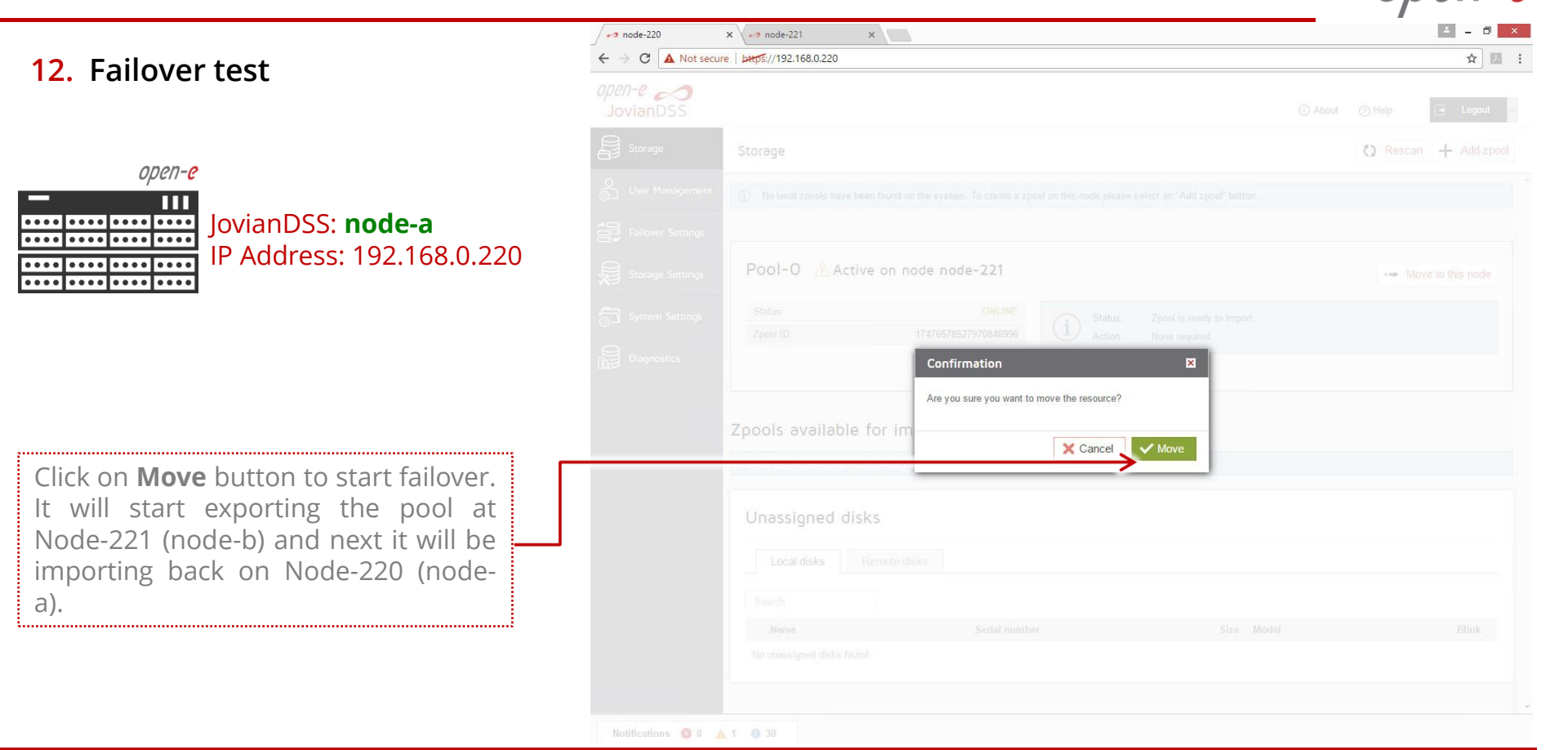

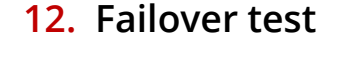

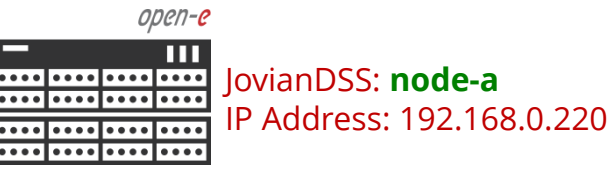

Now, the failover test is completed. The **Pool-0** is active back on Node-220 (node-a)

Please create iSCSI target or NFS, SMB shares and connect storage clients. Once storage clients are connected, run one more failover test with reboot of the first node and next after successful failover, with reboot of the second node.

.....

| ✓ node-220 ×         | •• node-221 X                                                                                                    |           |           | <u> </u> | X           |
|----------------------|----------------------------------------------------------------------------------------------------|-----------|-----------|----------|-------------|
| ← → C ▲ Not secure   | bttps://192.168.0.220                                                                                                    |           |           | ☆        |             |
| open-e<br>JovianDSS  |                                                                                                    | (i) About | (?) Help  | 📑 Logou  | ~           |
| Storage              | Storage                                                                                                    |           | () Rescan | + Add z  | pool        |
| O<br>User Management |                                                                                                    |           |           |          | _           |
|                      | Pool-O                                                                                                    |           |           | Options  | <pre></pre> |
| Storage Settings     | State:         ONLINE         Status:         Zpool is functioning correctly.           Zpool ID:         17476578527970846996         Action:         None required |           |           |          |             |
| System Settings      | Total storage: 2.44 TiB                                                                                                    |           |           |          |             |
| Diagnostics          |                                                                                                    |           |           |          |             |
|                      | Zpools available for import                                                                                                    |           |           |          |             |
|                      | (j) No external zpools available for the import have been found.                                                                                                    |           |           |          |             |
|                      | Unassigned disks                                                                                                    |           |           |          |             |
|                      | Search                                                                                                    |           |           |          | -           |
|                      | Name Serial number Size Model                                                                                                    |           |           | Blink    | 18          |
|                      | No unassigned disks found.                                                                                                    |           |           |          |             |
|                      |                                                                                                    |           |           |          | *           |
| Notifications 😣 0 🔺  | 0 35                                                                                                    |           |           |          |             |

open-<mark>e</mark>

#### NOTE:

The step-by-step guide is based on configuration from page 4, use VIP's addresses on bond1 for storage access this will work with SMB, NFS or iSCSI.

Next on page 42 will show setup with two storage access paths and two virtual IPs. This setup can be used for iSCSI Initiators with multipath. It can be used also without multipath, just to separate load on 2 separate network paths.

On page 43 instead of just two storage paths, there are two bonding. This setup can be used also for iSCSI Initiators with multipath or for mixed iSCSI/SMB/NFS environments.

On page 44, the mirroring path use point-to-point Round-Robin bond instead of single Ethernet connection. The Round-Robin bond provide better reliability and better mirror performance.

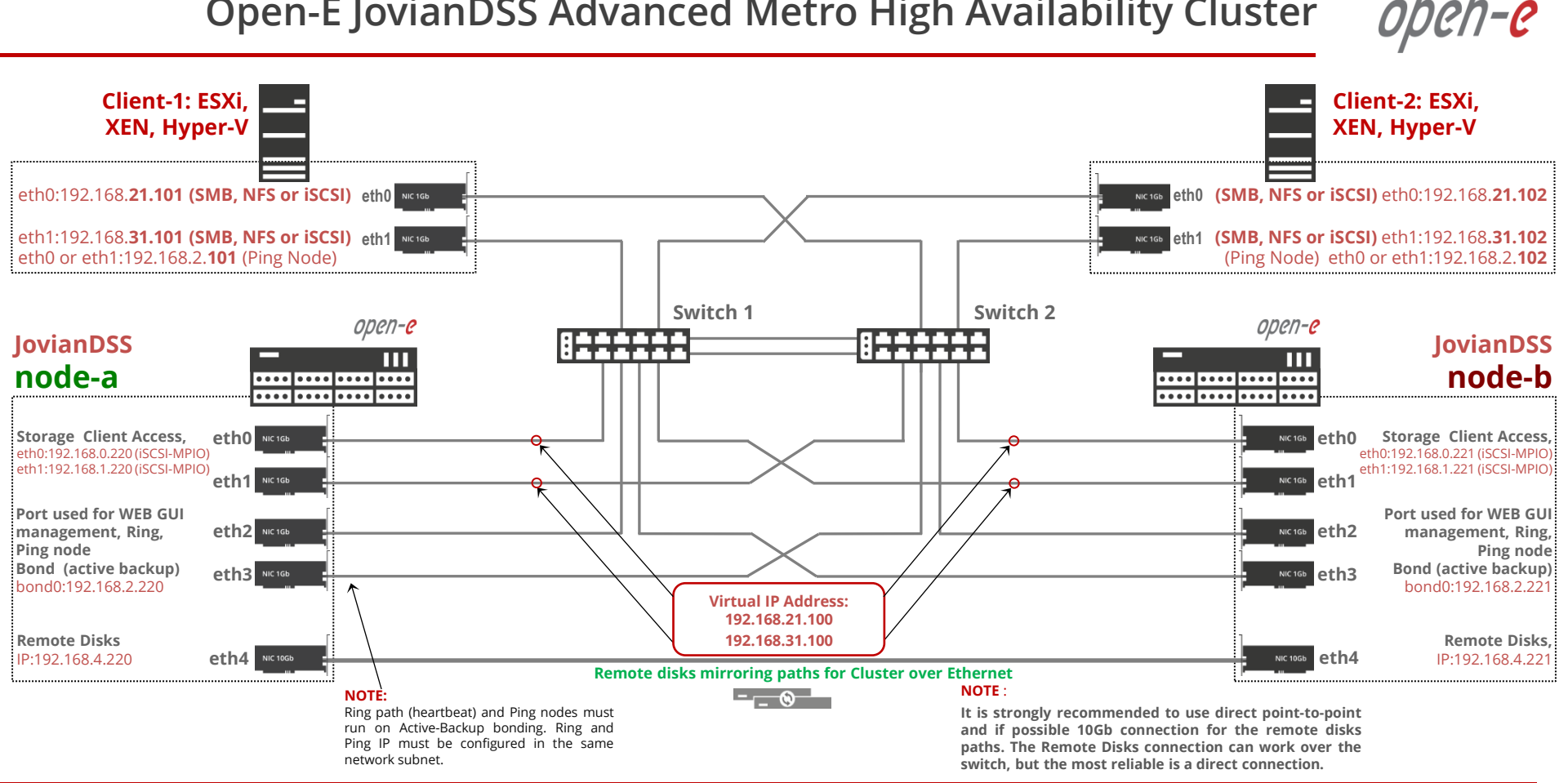

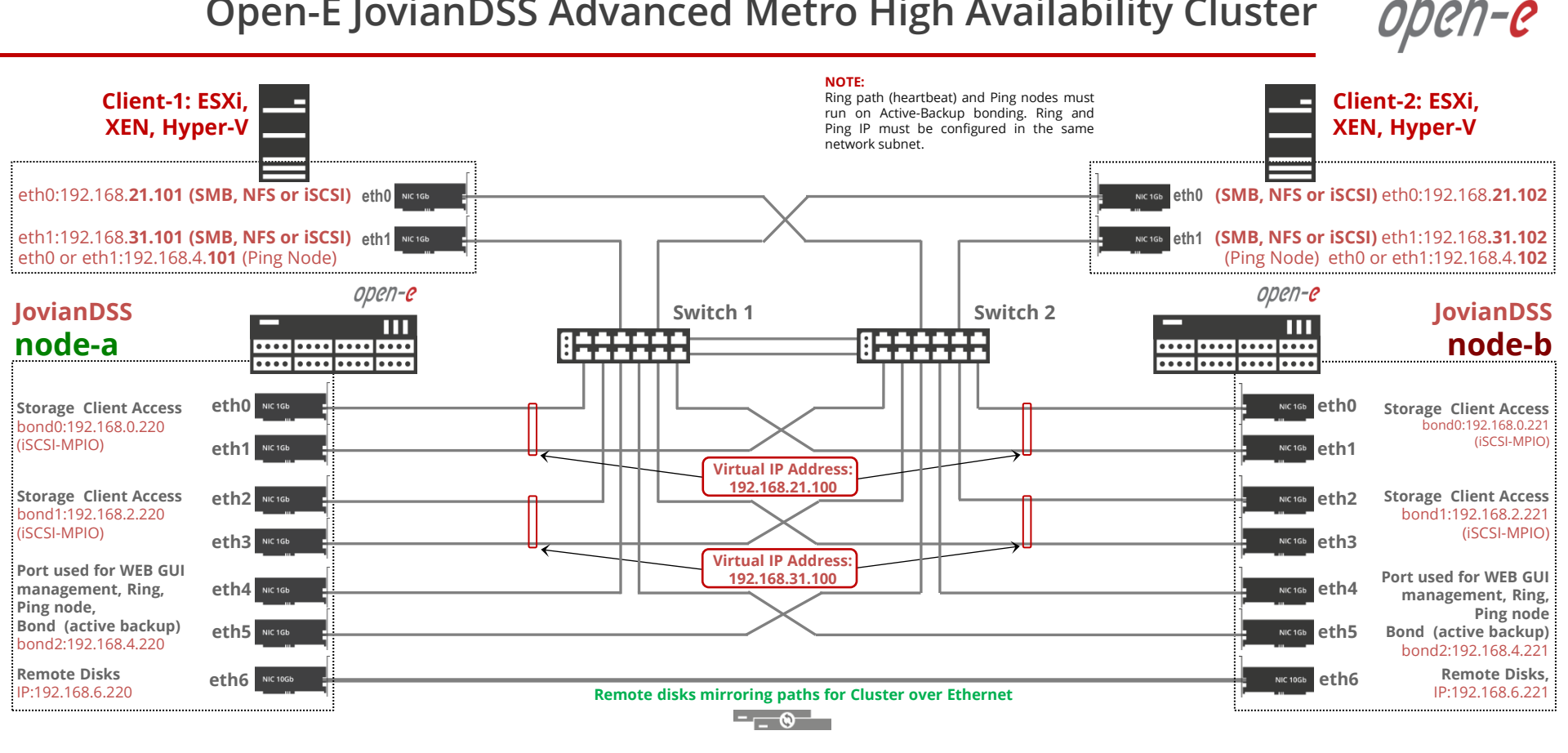

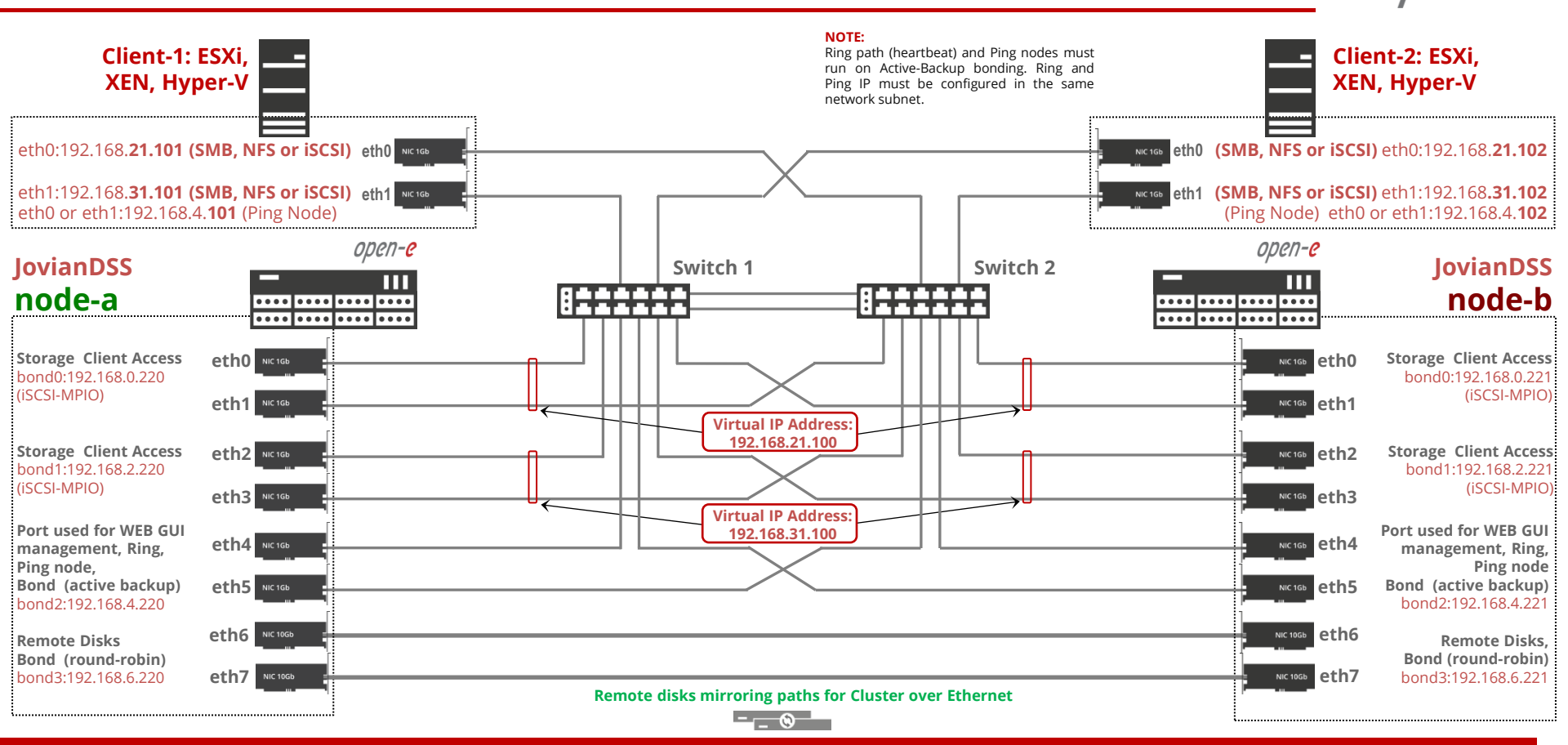

'en-e

open-<mark>e</mark>

#### Copyright

(c) 2004-2018 Open-E, Inc. All rights reserved. No part of this publication may be reproduced, stored in a retrieval system, or transmitted in any form, by any means, electronic, mechanical, photocopying, recording or otherwise, without the prior written consent of Open-E, Inc.

#### **Trademarks**

The names of actual companies and products mentioned herein may be the trademarks of their respective owners.

#### Disclaimer

Open-E, Inc. assumes no responsibility for errors or omissions in this document, and Open-E, Inc. does not make any commitment to update the information contained herein.

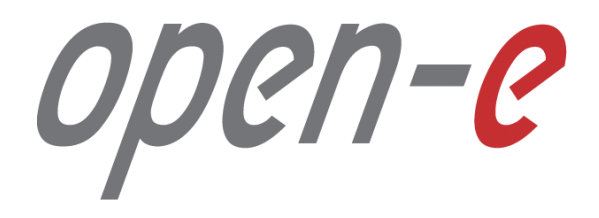

Thank You!